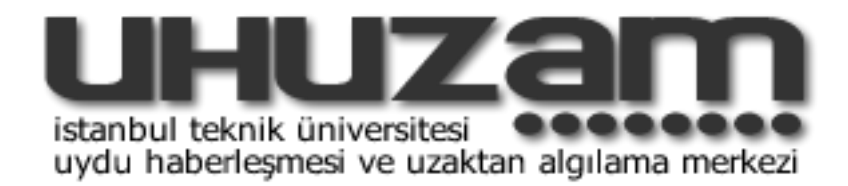

İSTANBUL TEKNİK ÜNİVERSİTESİ UHUZAM-SİSTEM STAJ RAPORU HAZIRLAYAN SEVCAN KILINÇ

|    | İÇİNDEKİLER                                                                                           |
|----|----------------------------------------------------------------------------------------------------|
| 1  | Sistem odası ve Terminal odası<br>+Cihazlar<br>+Uydu Geçiş öncesi Terminal Odasındaki<br>kontroller   |
| 5  | Flowchart Konrolleri<br>+Örnek Flowchart Hataları ve Nedenleri                                        |
| 8  | GSC(Ground Station Controller)<br>+işlevi<br>+Sisteme müdahale                                        |
| 10 | Uydular<br>+Uydu geçiş çeşitleri                                                                      |
| 12 | Çözünürlük                                                                                            |
| 15 | Desktop Manager<br>+Monitoring<br>+Data Browser<br>-Veri tabanı Yedeği alma<br>-Gerald Ekleme(Import) |

|    | +Acquisition<br>+Operations<br>-SATIS(Archive GUI):Kaset yazma<br>-SUPLA<br>-MWD<br>-CATALOG GUI:Görüntü işleme |
|----|----------------------------------------------------------------------------------------------------|
| 39 | SPOT Catalog (Sirius) üzerinden<br>görüntü tarama                                                               |
| 42 | Pan-Sharpening                                                                                                  |
| 47 | TLE                                                                                                    |
| 48 | KAYNAKLAR                                                                                                    |
|    |                                                                                                    |
|    |                                                                                                    |
|    |                                                                                                    |
|    |                                                                                                    |

# SİSTEM ODASI

TSO (Terminal Spot On)

Switch: Çoklu internet ağı, şebekesi.

Deciphering (TSO-DCR-1): Spot 5 yüksek çözünürlüklü görüntü verdiği için şifrelidir. DCR şifreyi çözer.

LTO-3: İki görevi vardır.

1. Günlük depolanan uydu görüntülerini 400 GB kapasiteli kasete yazmak,

2. Kasetten veri okumak.

Ingestion (TSO-ECL-1): Zaman eşleşmesini sağlar. Diğer cihazlara zaman bilgisini dağıtır.

Acquisition (TSO-ACQ-1): DCR'den sonra veriyi kaydeder.

Inventory (TSO-INV-1): Görüntünün teknik durumlarını (karlılık, bulutluluk, pixel bozuklukları gibi) rapor eder.

Production (TSO-PRO-1): Uydu görüntüsünü kaydeder.

Administration (TSO-ADM-1): Linux ve Windows yönetimini sağlayan ana bilgisayardır.

# **TERMİNAL ODASI**

Sistemde 6 tane Linux 3 tane windows cihazı bulunuyor. Sırasıyla; TSO-DCR-1, TSO-ECL-1, TSO-ACQ-1, TSO-INV-1, TSO-PRO-1, TSO-ADM-1, TSO-MWD-1, TSO-IQC-1, TSO-IQC-2.

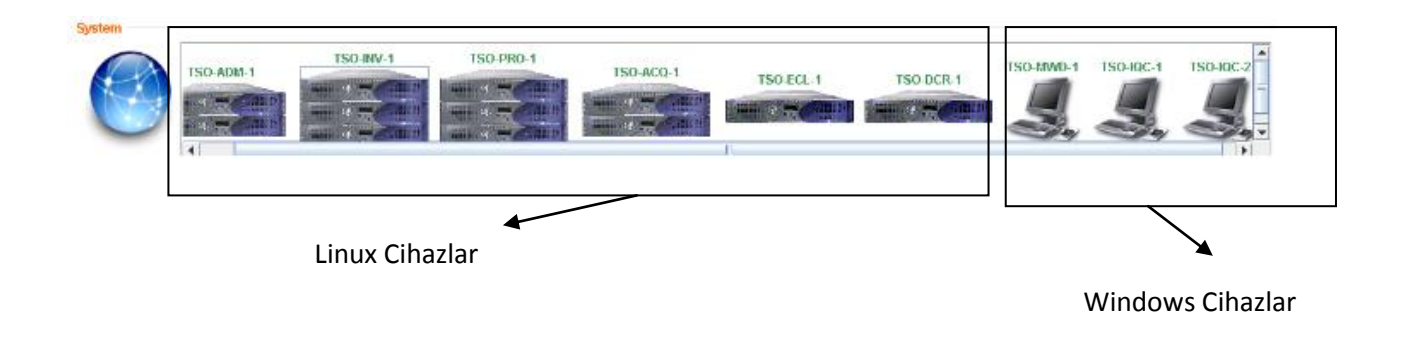

ITU-CSCRS-System Report of Summer Internship is licensed under a <u>Creative Commons Attribution-</u> <u>NonCommercial 3.0 Unported License</u>.. Terminal odasında bulunan cihazlar: GSC, TSO-MWD-1, TSO-IQC-1, TSO-IQC-2, CONSOLE

GSC, uydu geçiş öncesindeki önemli bilgilerin görüntülendiği cihazdır. Sinyal alımı, anten(azimuth, elevation açısı), alıcı, demodülatör gibi...

MWD, Moving Window Display, Veri alımında görüntünün akıtıldığı bilgisayardır.

IQC-1 ve IQC-2, Image Quality Control, Görüntü işleme ve görüntüleri kasete yazma işlemi bu bilgisayarlarda yapılır.

Console, 6 Linux bilgisayarla bağlantı kurabilen cihaz(DCR, ECL, ACQ, INV, PRO, ADM).

#### Terminal Odasındaki Kontroller

 Weekly Schedule: www.cscrs.itu.edu.tr/schedule 'da bir haftalık Radarsat-1 geçişleri ve üç günlük Spot-4 ve Spot-5 geçişleri bulunur. Geçişlerden önce Weekly Schedule'dan hangi geçişin hangi saatte ve orbital numarasının kaç olduğuna bakılır.

Örneğin aşağıdaki resimde 18 Temmuz'dan itibaren 20 Temmuz'a kadar 3 günlük Spot-4 ve Spot-5 geçişleri görülmektedir. Radarsat-1 içinse 23 Temmuz'a kadarki geçişler biliniyor.

| MON<br>18 199                                                         | <b>TUE</b><br>19 200                                                                                                    | WED<br>20 201                                                                                             | THU<br>21 202                | FRI<br>22 203                | <b>SAT</b><br>23 204         | SUN |
|-----------------------------------------------------------------------|----------------------------------------------------------------------------------------------------|----------------------------------------------------------------------------------------------------|------------------------------|------------------------------|------------------------------|-----|
| RSAT1<br>81958<br>053807.396                                          | RSAT1<br>81972<br>050845.572                                                                                                    |                                                                                                    |                              | RSAT1<br>82015<br>052403.233 | RSAT1<br>82029<br>045433.113 |     |
| <b>SPOT4</b><br>33<br>075806.484<br><b>SPOT5</b><br>283<br>085954.386 | SPOT5<br>296<br>070708.327<br>SPOT4<br>27<br>073900.396<br>SPOT5<br>297<br>084414.120<br>SPOT4<br>28<br>091913.856<br>SPOT5<br>298<br>102525.100 | SPOT4<br>41<br>072003.694<br>SPOT5<br>311<br>082504.844<br>42<br>085942.859<br>SPOT5<br>312<br>100543.598 |                              |                              |                              |     |
| RSAT1<br>81965<br>165729.065                                          |                                                                                                    |                                                                                                    | RSAT1<br>82008<br>171314.503 | RSAT1<br>82022<br>164243.100 |                              |     |

SPOT-4→ hangi uydu geçişi

13 →orbit numarası

(CC) BY-NC

ITU-CSCRS-System Report of Summer Internship is licensed under a <u>Creative Commons Attribution-</u> NonCommercial 3.0 Unported License. 075806 →geçiş saati (UTC+-0)

2. Terminal Odasında bulunan GSC(Ground Station Controller)'da yer alan cihazların aktif olup olmadığına bakılır. Eğer cihazlar yeşil renk ise aktiftir.

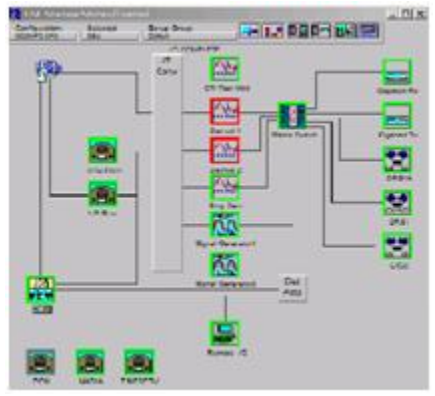

Ayrıca TSO sistemindeki bilgisayarların aktif olup olmadığına da bakılır. Cihazlar yeşil renkte ise aktiftir.

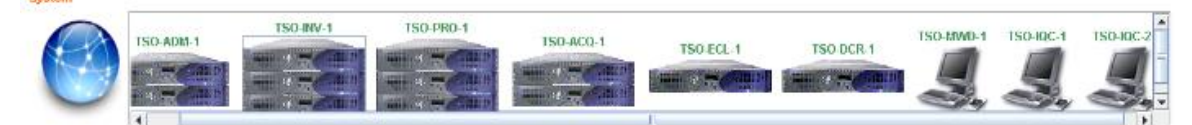

- 3. Weekly Schedule'dan bakılan geçişlerin ayrıca GSC ve TSO sistemlerinden kontrol edilmesi gerekir. Alınacak geçişler sistemlerde gözükmüyor ise eklenmelidir.
- 4. Son olarak spot@cscrs.itu.edu.tr 'ye gelen Spot-4 ve Spot-5 ile ilgili passage dosyaları da kontol edilir. Gelen her elektronik postada 3 günlük geçişlerin bilgilerini bulmak mümkündür.

| 1                  | nbox <u>N</u> ew Me | )<br>Issage <u>f</u> | in p<br>Colders <u>S</u> earch F <u>e</u> to | 📩 🖂<br>ch Mail Mail F | <b>T</b><br>ilters Addres | ss Book <u>O</u> ption | A State of the second second secon |
|--------------------|---------------------|----------------------|----------------------------------------------|-----------------------|---------------------------|------------------------|----------------------------------------------------------------------------------------------------|
| 🗆 😽 Horde 📲 Ir     | 1box (347           | ) 🛿 🛛                | · P 🕅                                        |                       |                           | Pa                     | ge 1 of 18                                                                                                    |
| 🕀 🖓 Mail (344) 🥵   | elect:              |                      | <ul> <li>Mark as:</li> </ul>                 | <b>▼</b> 1            | Move Copy                 | lessages to            | <b>T</b>                                                                                                    |
| ⊡ 💁 Organizing 📃 🖸 | elete Undelete      | Blacklis             | st <u>W</u> hitelist Forward                 | View Message          | es                        |                        |                                                                                                    |
| 🖅 💥 Options 📃      |                     | #                    | ▼ Date                                       | Fro <u>m</u>          |                           |                        | Subject [Thread]                                                                                                    |
| 🗆 🚽 Log out        | <u>a</u> 🔊 📎        | 360                  | 08:12:52 PM                                  |                       |                           |                        | Pass files for SPOT5                                                                                                    |
|                    | <u>a</u> 🛛 🔊        | 359                  | 08:11:47 PM                                  |                       |                           | <b>&gt;</b>            | Pass files for SPOT4                                                                                                    |
|                    | <u>a</u> 🔊 📎        | 358                  | 07/28/2011                                   |                       |                           | •                      | Pass files for SPOT5                                                                                                    |
|                    | <u>a</u> 🔊 📎        | 357                  | 07/28/2011                                   |                       |                           |                        | Pass files for SPOT4                                                                                                    |
|                    | <u>a</u> 🛛 🔊        | 356                  | 07/27/2011                                   |                       |                           |                        | Pass files for SPOT5                                                                                                    |
|                    | <u>a</u> 🛛 🖉        | 355                  | 07/27/2011                                   |                       |                           |                        | Pass files for SPOT4                                                                                                    |
|                    | <u>a</u> 🛛 🖉        | 354                  | 07/26/2011                                   |                       |                           |                        | Pass files for SPOT5                                                                                                    |
|                    | <u>a</u> 🛛 🖉        | 353                  | 07/26/2011                                   |                       |                           |                        | Pass files for SPOT4                                                                                                    |
|                    |                     | 352                  | 07/25/2011                                   |                       |                           |                        | Pass files for SPOT5                                                                                                    |
|                    | <u>a</u> 🔊 🔊        | 351                  | 07/25/2011                                   |                       |                           |                        | Pass files for SPOT4                                                                                                    |
|                    | <u>a</u> 🛛 🖉        | 350                  | 07/24/2011                                   |                       |                           |                        | Pass files for SPOT5                                                                                                    |
|                    | <u>a</u> 🛛 🖉        | 349                  | 07/24/2011                                   |                       |                           |                        | Pass files for SPOT4                                                                                                    |
|                    |                     | 347                  | 07/23/2011                                   |                       |                           |                        | Pass files for SPOT5                                                                                                    |
|                    |                     | 348                  | 07/23/2011                                   |                       |                           |                        | Pass files for SPOT4                                                                                                    |
|                    |                     | 346                  | 07/22/2011                                   |                       |                           |                        | Pass files for SPOT5                                                                                                    |
|                    |                     | 345                  | 07/22/2011                                   |                       |                           |                        | Pass files for SPOT4                                                                                                    |
|                    | <u>a</u> 🔊 📎        | 344                  | 07/21/2011                                   |                       |                           |                        | Pass files for SPOT5                                                                                                    |
|                    | <u>a</u> 🛛 📎        | 343                  | 07/21/2011                                   |                       |                           |                        | Pass files for SPOT4                                                                                                    |
|                    | <u>a</u>            | 342                  | 07/20/2011                                   |                       |                           |                        | Pass files for SPOT5                                                                                                    |
|                    | <u>a</u>            | 341                  | 07/20/2011                                   |                       |                           |                        | Pass files for SPOT4                                                                                                    |
|                    | -                   |                      |                                              |                       |                           |                        |                                                                                                    |
|                    |                     |                      |                                              |                       |                           |                        |                                                                                                    |

Hergün UTC 20:12 gibi SPOT-4 ve SPOT-5 için iki ayrı mail gelir.

# Flowchart Kontrolleri:

SPOT-4 ve SPOT-5 için SUPLA'da gözüken Flowchart ID si yazılır.

Spot-4 ve Spot-5 için ayrı aşamalar gözükür. Öncelikle geçiş Spot-4 ise gözlemlenecek 4 işlem vardır.

1.Flowchart:DRD RECORD

(ST ACQ DRD): İlk aşamada ACQ'da DRD sinyal olarak alınır.

(ST DRD Archive): İkinci aşamada ACQ'dan ADM'ye DRD kopyası yollanır. Bu aşama sonucunda DRD boyutu öğrenilebilir.

2.Flowchart:DRD→SDPF

(ST DRD Retrieve): DRD ACQ'dan tekrar okutulur.

(ST GEN SDPF): SDPF oluşturulur. Gürültüler atılır.

(ST SDPF SAVE): ACQ'dan ADM'ye SDPF transfer edilir.

3.Flowchart:Inventory

(SDPF LOAD): SDPF INV'ye okutulur.

(ST HRVIR INVENTORY): Buradan görüntünün teknik durumları (karlılık oranı, bulutluluk oranı gibi) belirlenir. SDPF verisi Gerald dosyalarına dönüştürülür. CUF(Catalog Update File) işlemi gerçekleşir.

(ST Archive): ADM'ye arşivlenir.

4. Flowchart: Catalog Update

CUF Fransa'ya rapor edilir.

| 1.DRD Record               |                            |  |
|----------------------------|----------------------------|--|
| Kanal 1için;               | Kanal 2 için;              |  |
| 2. DRD'den SDPF'ye dönüşüm | 4. DRD'den SDPF'ye dönüşüm |  |
| 3.Gerald ve CUF oluşumu    | 5.Gerald ve CUF oluşumu    |  |
| 6. Fransa'ya raporlama     | 7. Fransa'ya raporlama     |  |

Geçiş Spot5 ise Kanal1, Kanal2 veya hem Kanal1 hem Kanal2 olmasına göre işlemler değişir.

Eğer sırasıyla  $1 \rightarrow 2 \rightarrow 3 \rightarrow 6$  gerçekleşirse yalnızca 1. Kanal için, sırasıyla  $1 \rightarrow 4 \rightarrow 5 \rightarrow 7$  gerçekleşirse 2.

Kanal için kayıt söz konusudur. Tümü gerçekleşirse 1. ve 2. Kanallarının ikisi de mevcuttur.

#### (CC) BY-NC

ITU-CSCRS-System Report of Summer Internship is licensed under a <u>Creative Commons Attribution-</u> NonCommercial 3.0 Unported License. Eğer Flowchart kontrollerinde hata tespiti yapılmaz ise;

1.Veri kayıt kontrollerine geçilir.

Desktop Manager programında sırasıyla şu işlemler gerçekleştirilir.

Desktop Manager $\rightarrow$ Data Browser $\rightarrow$ Archieve Data Server $\rightarrow$ Temporary Archieve $\rightarrow$ DRD

DRD bölümünde yıl, ay, gün girilerek tarama yapılır ve DRD boyutu Spot-4 için 1, Spot-5 için 2 ayrı şekilde girilir.

2.Son olarak Gerald dosyalarının oluşup oluşmadığı kontrol edilir.

Desktop Manager $\rightarrow$ Data Browser $\rightarrow$ Archieve Data Server $\rightarrow$ Permanent Archieve $\rightarrow$ SPOT GERALD Files

Burada uydunun Mission ID'si(4 veya 5), orbit numarası ve yıl, ay bilgisi girilerek tarama yapılır. Gerald sayısı kaydedilir. Burada gün bilgisi girilmez, çünkü GERALD'lardan 1 gün öncesine ait onboard veri gönderimi olabilir.

#### Excel dosyalarına Spot verilerini girmek:

Masaüstünden Spot Acquisition Statistics açılır.

Buradan, bir önceki günün excel dosyası açılıp bugünün tarihi ile kaydedilip veriler girilir.

| WeekID 💌 Index | ▼, <u>Operator</u> ▼, <u>Mi</u> s | ssion ID 💌 , Date | 💌 Drbit Num 💌            |
|----------------|-----------------------------------|-------------------|--------------------------|
| Pass ID        | 🔹 Acq. Stat 💌 Chai                | nnel 💌 Ch1 DRD    | Size 💌 , Ch1 Inventory 💌 |
| Ch2 DRD Size   | Ch2 Inventory                     | 💽 , Ch1 Info 💌    | <u>Ch2 Info</u>          |
| LTO3 Record    | SUPLA Info                        | Gerald Nb 🛛 🔽     |                          |

#### Örnek Flowchart hataları:

1.S4\_ACQ\_20110427201262154.\_95\_3

Error: No Product found in archive: SDPF yok.

2.S4\_ACQ\_20110701201229599.\_286\_3

Error: No Product in archive:SDPF yok.

3.S5\_ACQ\_20110616201219721.\_82\_3

Error: Invalid SDPF, No MDLRS in SDPF: Sinyal sadece gürültü olarak kaydedilmiş.

4.S5\_ACQ\_20110630201250493.\_279\_3

No product found in archive: Inventory'de hata olmuş. Teknik kalite hatası olabilir.

 $5.S5\_ACQ\_20110708201218968.\_371\_4$ 

Şifre çözücüde hata olmuş, şifre çözücü restart edilmeli.

#### -GSC (Ground Station Controller) Cihazı

| P TTU Ground Station Controller                                                                                                    |                                                                                                    |
|----------------------------------------------------------------------------------------------------|----------------------------------------------------------------------------------------------------|
| Tine Pass RADARSAT.1 Attribut Attribut A22 183,830 FL: 4.476                                                                                                    | 4                                                                                                    |
| Time til step (00/13:30                                                                                                    |                                                                                                    |
| Configuration Scienced Source Group:                                                                                                    |                                                                                                    |
|                                                                                                    | Adivities Friority Date Setup Start Stop V                                                                                                    |
| 👘 📩 👘 🔤                                                                                                    | Add Add Add Add                                                                                                    |
|                                                                                                    | en Par<br>Lisz Peccilia 10 00/01 00 1022 45 1538 43                                                                                                    |
|                                                                                                    | Bernove         N 77 RADARSAT-1 Pess         0         06/01         00 10 00         17 05 05         17 14 09           E         -60         05 2 Repart         10         06/01         00 10 00         17 05 05         17 14 09                                                                                                    |
| Demoil 1 Markin Subuh Sigen                                                                                                    | -#7* LG3 DRSIARecom 10 06/01 00.10.00 17.05.05 17.14.09                                                                                                    |
|                                                                                                    |                                                                                                    |
|                                                                                                    |                                                                                                    |
| Data Brig Den                                                                                                    | Priority: C Work Order: C000003400 (remote)                                                                                                    |
|                                                                                                    | Si Schedule Trines: 05/01/06 15:124 15:38:42<br>Effective Trines: 05/01/06 15:1245 15:22:44 15:38:42                                                                                                    |
|                                                                                                    | La Setulo File 23710.CFG in c:\Program Files\GSC\CFG<br>Setulo Groups: Default                                                                                                    |
| Signal Generated Did.                                                                                                    | Resources Leed: Antenna                                                                                                    |
|                                                                                                    | Antanna serup options: it third axis. Center cable wrap<br>Pre-ipagion adepta to 103 820 declarimuit. 2 054 den blevation                                                                                                    |
|                                                                                                    |                                                                                                    |
| Proteiner     Proteiner       Proteiner     Proteiner       Proteiner | COCCENTRATION     CONTRATING AND A CONTRATING AND A |
| 1 237100 35655A 00152.65002222 C0000003 000CC 0 CC000 0 00003                                                                                                    |                                                                                                    |
|                                                                                                    | CS CS CS                                                                                                    |

1.Opeations Schedule: Uyduların setup, start ve stop zamanları hakkında bilgi verir.

2.Stations Control: Anten, anten klübesindeki cihazlar, demodülatörler, switch, alıcılar vs. kontrolü buradan yapılır. (yeşil renk aktif, kırmızı renk pasif olduğunu belirtir.)

3. Angle Plot: Uydunun takip edeceği yörünge (azimuth, elevation) buradan takip edilebilir.

4. RF Bands Summery: Buradan sinyal kontrolü yapılır. (Sinyal 30 dBm üstünde, 45-50 dBm arasında olmalıdır.)

5. Ephemeris Data

6.Operations Monitor

GSC'de 3 zaman akışı vardır.

-Time Til setup (Kuruluma):Setup başladıktan sonra start'a 10 dk süre kalmaktadır.

-Time til start (Uydu geçişinin başlamasına)

-Time til stop (Geçişin bitmesine)

GSC' de uydu anteninin konumlanması da belirtilir.

Azimuth: Kuzey(O derece), Doğu(90 derece), Güney (180 derece), Batı(270 derece) olmak üzere x-y düzleminde yapılan yatay açıdır.

Elevation: 0 derece ile 90 derece arasında yapılan düşey açıdır. Antenin yerle olan açısıdır.

#### (CC) BY-NC

ITU-CSCRS-System Report of Summer Internship is licensed under a <u>Creative Commons Attribution-</u> NonCommercial 3.0 Unported License. GSC cihazında geçişten yarım saat öncesinde kontroller yapılmalıdır.

Örneğin Stations Control'de mevcut olan cihazların hepsinin sağlıklı bir şekilde çalışıyor olması gereklidir. Alıcılar yeşil değil de kırmızı renkte ise bir sorun olduğu düşünülür. Haberleşmesi kesilmiş ya da sistem yanılıyor olabilir. Bunu anlayabilmek için sistem dürtülmelidir.

| Status/Con | trol                                | <u> </u>                                                    |
|------------|-------------------------------------|-------------------------------------------------------------|
| Selected:  | Setup Group:                        |                                                             |
| X/Ku Rovr  | Detault                             |                                                             |
|            | Status/Con<br>Selected:<br>XKu Rovr | Status/Control<br>Selected: Setup Group:<br>XKu Roir Detaut |

Yeşil renge hala dönmediyse anten klübesinden elle müdahale edilmelidir.

Yukarıdan aşağı

X band Receiver: sağa doğru çevrilerek off konumuna getirilir.

S band Receiver: sağa doğru çevreilerek off konumuna getirilir.

RF Control Unit: Power'a basılır.

ţ

Antenna Control Unit: Power'a basılır.

Bu işlemler gerçekleştikten sonra birkaç dk beklenir.

Daha sonra aşağıdan yukarı olacak şekilde işlemler tekrarlanır.

Antenna Control Unit: Power'a basılır.

# ↓

RF Control Unit: Power'a basılır.

# ţ

S band Receiver: sola doğru çevrilir.

# ł

X band Receiver: sola doğru çevrilir.

Bu işlemi yapabilmek için minimum 2 kişi gereklidir. Anten klübesinde elle müdahaleden sonra, ikinci kişi terminal odasından GSC cihazını dürtme (refresh) tekrarlanmalıdır.

#### (CC) BY-NC

#### UYDULAR

#### Veri alımı yapılan 3 adet uydu mevcut;

- Radarsat-1: Kanada'ya bağlı olan Radarsat uydusu 1995 tarihinde fırlatılmıştır. Tekrarlama periyodu 24 gündür. Absolute orbit( ilk atıldığından beri toplam sefer) numarası kullanılır. Orbit sayısı 343 tür. Aynı yörüngeden geçtiğini 343'e göre mod alarak bulabiliriz. Spot-4 ve Spot-5 gibi güneş ışığına bağlı değildir. Radarsat'ın kapsama alanı SPOT-4 ve 5 'ten daha geniştir, çünkü sensörü daha dar açılı algılama yapar. Data hızı saniyede 105 milyon bittir (105 Mbps).
- Spot-4: Fransa'ya bağlı olan Spot-4 uydusu 1998'te fırlatılmıştır. Güneş eş-zamanlı periyodu 26 gündür. Relative orbit numarası kullanılır. Orbit sayısı 369'dur ve bu sayısı maximumdur. Aynı yörüngeden geçtiğini sefer sayılarının aynı olmasından anlarız. Kullandığı optik alet HRVIR 1 ve HRVIR 2 dir. Hem SPOT-4 hem SPOT-5'in data hızı saniyede 50 milyon bittir(50 Mbps).
- 3. Spot-5: Yine Fransa'ya bağlı olan bu uydu 2002'de fırlatılmıştır. Güneş eş-zamanlı periyodu 26 gündür. Spot-5 gibi bağıl yörünge numarası kullanılır. Kullandığı optik aletler HRG ve HRS sensörleridir. Ancak biz yalnızca HRG yi kullanabiliyoruz. HRS'i Toulouse kullanabiliyor. HRS, öne ve arkaya doğru çekimi yaparak geçtiği alanların topografyasını elde edebiliyor.

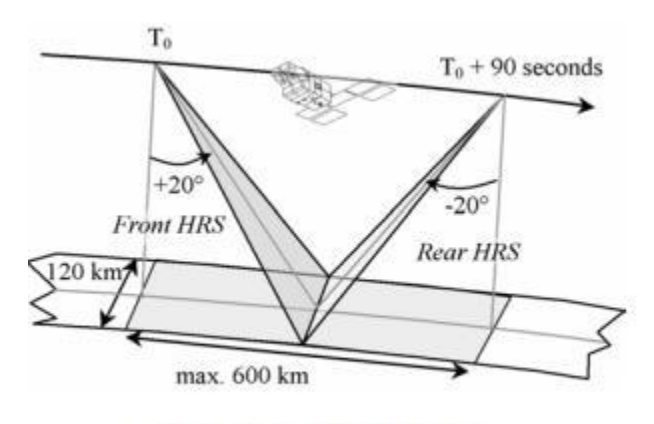

Figure 2 : HRS' acquisition process

Ayrıca SPOT-5'te iki frekanstan veri alınır. Çünkü tek frekansta veri yetmeyecektir. Bazen veri alım süresi çok kısa ise iki frekans yerine tek frekansta da veri yollayabilir, çünkü tek frekans yetecektir. Bu iki frekans bize sinüsoidal işaretlerin lineer kombinasyonu olarak geliyor.

#### UYDU GEÇİŞLERİ

2 tip uydu geçiş modu vardır.

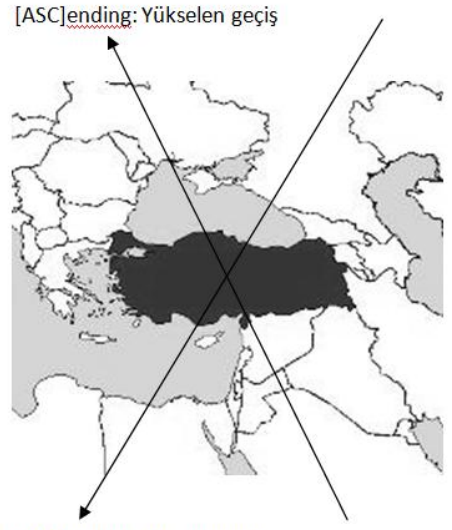

[DESC]ending: Alçalan geçiş

- 1. Ascending: Güneyden kuzeye doğru olan bu mod, gece gerçekleşir. (RADARSAT-1)
- 2. Descending: Kuzeyden güneye doğru olan bu geçiş modu güneşin aydınlattığı zaman diliminde gerçekleşir.(SPOT-4, SPOT-5)

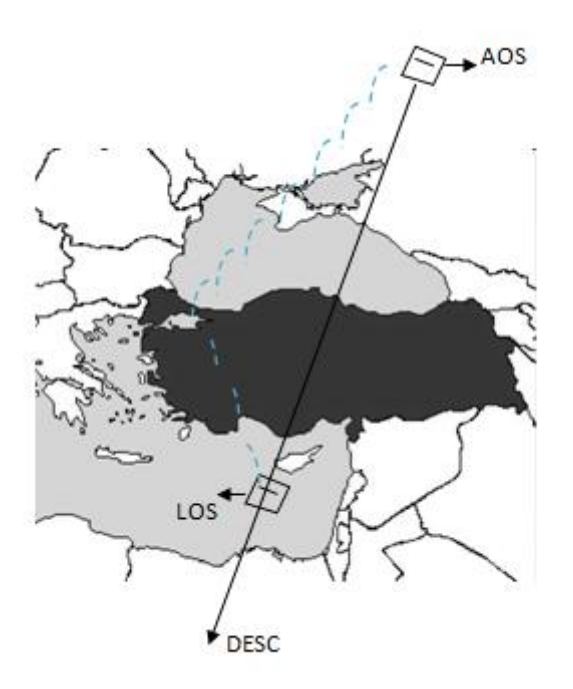

AOS (Acquisition of signal) uyduyla sinyalleşme zamanını gösterirken, LOS (Loss of signal) sinyalin kaybolduğu zamandır. Uyduyla sinyalleşilen toplam zaman diliminde her zaman veri alınmayabilir. Örneğin 10 dakikalık AOS ve LOS sürecinde yalnızca 1 dakika görüntü alındığı olur (DRD: Dated Row Data). Bu 1 dk'da uydu belirli bölgelerde segmentler oluşturur ve bu segmentleri çerçevelere böler. Spot-4 ve Spot-5 için bu çerçeveler 60km x 60km'dir.

#### (CC) BY-NC

ITU-CSCRS-System Report of Summer Internship is licensed under a <u>Creative Commons Attribution</u>. NonCommercial 3.0 Unported License.

#### ÇÖZÜNÜRLÜK KAVRAMI

Çözünürlük kaç metreyi bir pixelde gösterdiğidir.

Multispektral (renkli) → R,G,Yakın infrared,Uzak IR

Pankromatik (Siyah-Beyaz)

| UYDU   | Optik Alet | Sensör | Çözünürlük(m) |
|--------|------------|--------|---------------|
| SPOT-4 | HRVIR      | М      | 10            |
|        |            | Ι      | 20            |
| SPOT-5 | HRG        | А      | 5             |
|        |            | В      | 5             |
|        |            | J      | 10            |

#### SPOT-4

Spot-4 uydusunda iki tane optik alet olan HRVIR (Visible & Infrared High-Resolution) sensörleri bulunmaktadır. Bu sensörler pankromatik ve multispekral algılama yapabilirler. Pankromatik algılamadaki uzamsal çözünürlük 10 metre, multispekral için ise 20 metredir.

| Pan - | Μ          |           | M+XI ya da |
|-------|------------|-----------|------------|
| MS -  | XI(4band), | XS(3band) | M+XS       |

Pankromatik ve multispekral görüntülerin üst üste çakıştırılmalarına pan-sharpening denir. Pankromatik görüntü (M) ile 4 bandlı multispekral görüntü (XI) çakıştırılırsa M+XI, 3 bandlı MS çakıştırılırsa multispektral görüntü M+XS elde edilir.

#### SPOT-5

Spot-5 uydusunda iki tane HRG (high-resolution geometrical) sensörü bulunmaktadır. Bu sensörler Spot-4 gibi pankromatik ve multispektral algılama yapabilirler. Pankromatik için 5, Multispektral için 10 metre çözünürlük elde edilebilir.

Pan - A/B MS - J

Pankromatik algılamadaki A ve B sensörlerinin iç içe geçirilmiş hallerine T (Super High Resolution) denir. T 2.5 metre çözünürlüktedir. Pankromatik ve multispektral görüntüler için pansharpening yapılırsa 5m çözünürlükteki multispekral A+J ve B+J görüntüleri elde edilir. Aynı zamanda A ve B nin iç içe geçirilmesinden oluşan T ile multispekral görüntü J pan-sharpening yapılırsa 2.5 metrelik multispekral görüntü elde edilir.

#### Algılama modu: A,B,J (SPOT-5 için)

B, A'nın 2.5 metre kaymış hali idi. A ve B'yi TSO'da işleme sokup THR (T) elde edebiliriz.

#### (cc) BY-NC

ITU-CSCRS-System Report of Summer Internship is licensed under a <u>Creative Commons Attribution-</u> <u>NonCommercial 3.0 Unported License</u>.  $\mathsf{T} \rightarrow \mathsf{Coupling}$  mode şeklidir (kısmi panSharpening).

| Info             | ID      | Mode          | CSCRS ID |
|------------------|---------|---------------|----------|
| S5 5m PAN        | А       | Spektral      | А        |
| S5 5m PAN        | В       | Spektral      | В        |
| S5 2.5m PAN      | THR     | Coupling      | Т        |
| S5 10m MS        | J       | Spektral      | J        |
| S5 5m MS         | A+J,B+J | PanSharpening | P50      |
| S5 2.5m MS       | THR+J   | PanSharpening | P25      |
| S4 10m PAN       | Μ       | Spektral      | М        |
| S4 20m MS        |         | Spektral      |          |
| S4 20m MS- 4band | XI      | Spektral      | XI       |
| S4 20m MS- 3band | XS      | Spektral      | XS       |
| S4 10m MS- 4band | M+XI    | Coupling      | P100I    |
| S4 10m MS- 3band | M+XS    | Coupling      | P100S    |
| S5 Vegetation    | NDVI    | Vegetation    | Ν        |

| S5 THR → 2.5m→24000 piksel |
|----------------------------|
| S5 PAN →5m→12000 piksel    |
| S5 MS →10m→6000 piksel     |
| S4 PAN →10m →6000 piksel   |
| S4 MS →20m →3000 piksel    |

#### RADARSAT-1

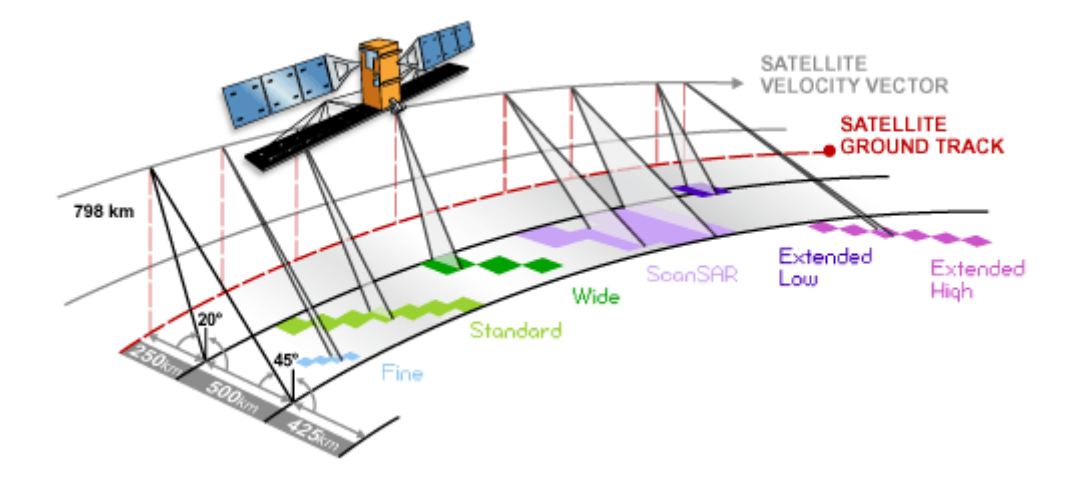

Radarsat-1'de çerçeve boyutları değişkendir. Bu yüzden çözünürlükler de değişir.

- 1. Fine Mod: 50 km X 50 km şeklinde çerçeveler oluşturur. Çözünürlük 8 metredir.
- 2. Standart Mod: 100 km X 100 km çerçeveler oluşturur. Çözünürlük 25 metredir.
- 3. Wide Mod: 150 km X 150 km çerçeveler oluşturur. Çözünürlük 25 metredir.
- 4. ScanSAR Mod: Karma modlar kullanır. Örneğin ilk çerçeve fine, ikinci çerçeve standart, üçüncü çerçeve wide olabilir. Böylece çözünürlük de her çerçeve için değişken olacaktır.

#### **DESKTOP MANAGER**

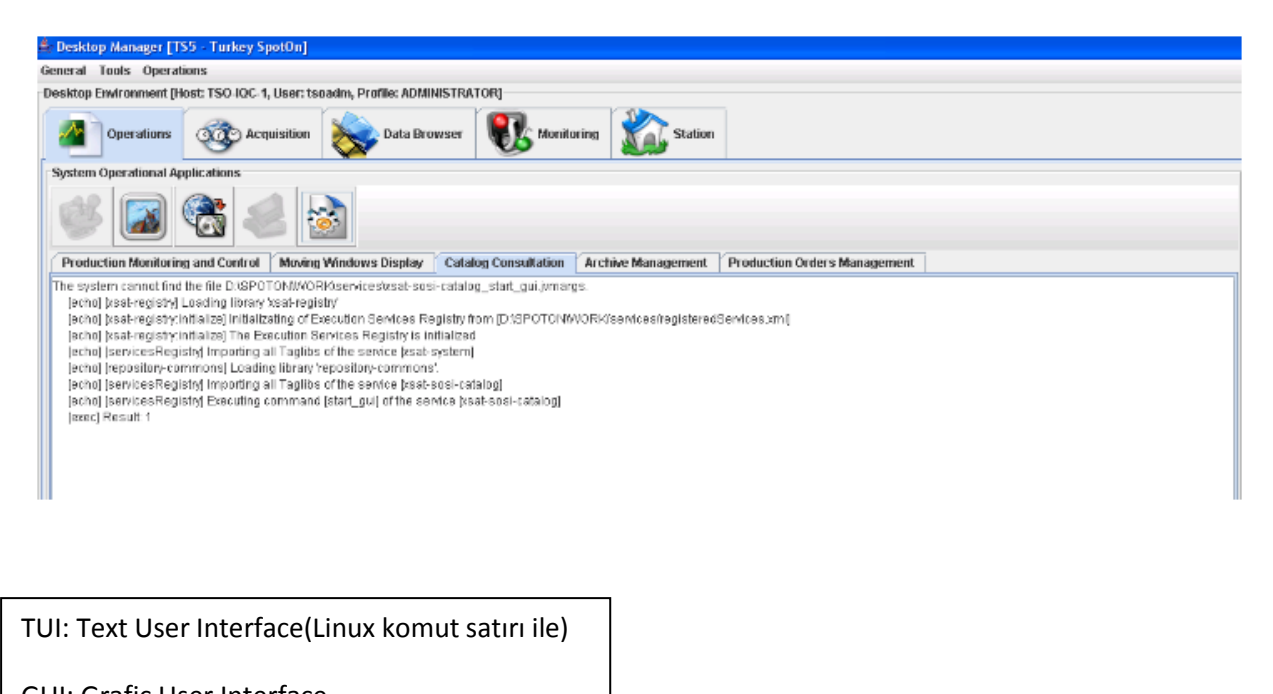

GUI: Grafic User Interface

Desktop Manager, bir tür GUI programı. Bu programın, temel programları ADM ve Windows istasyonları arasında gerçekleşir. Ortak olarak kullandıkları Java dilidir. 5 tane alt sekmesi var.

1. Monitoring: Bize hangi cihazların aktif olduğunu söyler.

-YEŞİL: O bilgisayara bağlı olan tüm programlar çalışıyor.

-TURUNCU: O bilgisayara bağlı olan n tane program varsa en çok n-1, en az 1 tanesi çalışmıyor.

-KIRMIZI: O bilgisayara bağlı n tane program varsa n tanesi çalışmıyor.

| Opera         | ations 3 Acq      | puisition 🗞 Dat                        | a Bruwser                                | tanitoring            | ation     |           |           |           |           |
|---------------|-------------------|----------------------------------------|------------------------------------------|-----------------------|-----------|-----------|-----------|-----------|-----------|
| System Applic | ations Monitoring |                                        |                                          |                       |           |           |           |           |           |
| System        |                   |                                        |                                          |                       |           |           |           |           | pag       |
|               | TSO-ADM-1         | TSO-INV-1                              | TSO-PRO-1                                | 150-ACQ-1             | TEO ECL 4 | TEO DED 4 | TSO-MWD-1 | 150-IQC-1 | 150-10C-2 |
|               | and the state of  | ······································ | ····· ································   | Castlere and Castlere | ISO ECL 1 | ISO DCR 1 |           |           |           |
|               | a a a contraction |                                        |                                          |                       |           |           | 3.        | 3         | 3.        |
|               | 4                 | Distanti in alle distanti interes      | COMPANY OF THE OWNER OF THE OWNER OF THE |                       | I.        |           |           |           |           |

Silik renkte görünen cihaz var ise bağlantı ile ilgili bir sorun yaşanmış olabilir. Anlık internet gitmiş gelmiş olabilir. Bilgisayar kapanmış olabilir. Ya da internet yoktur.

#### İnaktif bir cihaza müdahale;

Desktop Manager→

- 1. Cihazın kapalı olup olmadığına bakılır.
- 2. Cihaz açıksa, internete bağlı olup olmadığı kontrol edilir.

3. Cihazların olduğu kısımda tools sekmesinde 2. Sıradaki dürtme işaretine tıklanır. Daha sonra silik görüntünün gelmesi beklenir. Gelince sağ tıklanıp, 'start computer' denir.

| шкеу эрогон                     | IJ              |                                   |                                 |                   |                                       |              |           |                |                 |       |
|---------------------------------|-----------------|-----------------------------------|---------------------------------|-------------------|---------------------------------------|--------------|-----------|----------------|-----------------|-------|
| 60-IQC-1, User                  | r: tsoadm, Prof | ile: ADMINISTRA                   | TOR]                            |                   |                                       |              |           |                |                 | Tools |
| 🔊 Acquisitio                    | on 談            | Data Browser                      | <b>R</b> 1                      | Ionitoring 🚮 St   | ation                                 |              |           |                |                 |       |
| ing                             |                 |                                   |                                 |                   |                                       |              |           |                |                 |       |
| A_1                             | TSO-INV-1       | TSO-                              | PRO-1                           | <b>TSO.4</b> CO.1 |                                       |              | TSO-MWD-1 | TSO-IQC-1      | TSO-IQC-2       |       |
|                                 |                 |                                   |                                 |                   | TSO-ECL-1                             | TSO-DCR-1    | 5         | 5              |                 |       |
|                                 |                 |                                   |                                 |                   | Ш                                     |              |           |                |                 | -     |
| ile Id                          |                 |                                   | Applic                          | ation Id          |                                       | Description  |           | Physical State | Execution State |       |
| nonitoring<br>Title-interface-i | monitorina      | xsat-manageme<br>vsat-ordering-in | ent:supla-com<br>Internentation | errin fileadanter | Production Manage<br>Order Management | File Adanter |           | ON             | STARTED         |       |

#### 2. Data Browser (ADB)

ADM'nin kapasitesi 1 terabyte. Her dosya kalıcı ya da geçici mutla ADM'ye uğrar. DRD kaydı 3 gün, SDPF 1 gün kayıtlı tutulur.

Gerald arşivleme mantığı: Her bir Gerald dosyası aslında bir klasördür. Her bir Gerald'a karşılık gelen ima, jpeg, ve desc dosyası bulunur ve bunlar bir klasörde toplanır. İşte bu klasör aslında Gerald'ı oluşturur.

LTO: Manyetik kasetler yaklaşık 3000 Gerald dosyası alır.

Hiyerarşik arşivleme=Yaşlandırma Politikası: Son bir yıllık Gerald dosyaları tutulur, kasete yazılıp, kasetin de yedeği alınınca bir önceki yıla kadar olanlar silinir. Manyetik kasete <u>dosya</u> yazılır. Klasörler tar.gz'lenip Satis'e gönderilir

#### Veri tabanı Yedeği:

İlk olarak masaüstünden putty açılır.

tso adm-1 $\rightarrow$  open

kullanıcı adı ve şifre girilir.

Komut satırına ~/test\_scaninfo.sh yazılarak yazacağımız kasette ne kadar yer olduğu kontrol edilir.

#### (CC) BY-NC

ITU-CSCRS-System Report of Summer Internship is licensed under a <u>Creative Commons Attribution-</u> NonCommercial 3.0 Unported License.

| 🗳 TSO-ADM-1 - PuTTY   |                          |          |              |                                                                       |                          |   |
|-----------------------|--------------------------|----------|--------------|-----------------------------------------------------------------------|--------------------------|---|
| 3016 = /GERALD/SPOT 5 | /2011 08/SPOT            | 5 GERALI | 33 3300002:  | 37401 155 J DT HI                                                     | RG 1 2011–08–04 08–38–31 | ^ |
| 3017 = /GERALD/SPOT 5 | /2011 <sup>08/SPOT</sup> | 5 GERALI | 5333300002:  | 37401 155 J DT HI                                                     | RG 1 2011-08-04 08-38-57 |   |
| 3018 = /GERALD/SPOT_5 | /2011_08/SPOT_           | 5 GERALI | _33_3300002; | 37401_155_J_DT_H                                                      | RG_1_2011-08-04_08-39-49 |   |
| 3019 = /GERALD/SPOT 5 | /2011_08/SPOT_           | 5 GERALI | 533 3300002: | 37401 <sup>-</sup> 155 <sup>-</sup> J <sup>-</sup> DT <sup>-</sup> HI | RG 1 2011-08-04 08-40-17 |   |
| 3020 = /GERALD/SPOT 5 | /2011_08/SPOT_           | 5 GERALI | 33 3300002:  | 37501 155 A DT HI                                                     | RG 1 2011-08-04 08-38-30 |   |
| 3021 = /GERALD/SPOT 5 | /2011 <sup>08/SPOT</sup> | 5 GERALI | 5333300002:  | 37501 155 A DT HI                                                     | RG 1 2011-08-04 08-38-57 |   |
| 3022 = /GERALD/SPOT_5 | /2011_08/SPOT_           | 5 GERALI | _33_3300002; | 37501_155_A_DT_H                                                      | RG_1_2011-08-04_08-39-33 |   |
| 3023 = /GERALD/SPOT_5 | /2011_08/SPOT_           | 5 GERALI | _33_3300002; | 37501_155_A_DT_HI                                                     | RG_1_2011-08-04_08-39-49 |   |
| 3024 = /GERALD/SPOT_5 | /2011_08/SPOT_           | 5 GERALI | _33_3300002; | 37501_155_A_DT_H                                                      | RG_1_2011-08-04_08-40-17 |   |
| tsoadm@TSO-ADM-1:~ >  | ~/test_scaninf           | o.sh     |              |                                                                       |                          |   |
| Media Label           | Size(KB)                 | nb       | Size(MB)     | Remaining(MB)                                                         |                          |   |
| SPOT-TSO-101206-1     | 326970540                | 3024     | 319307       | 85172                                                                 |                          | ≡ |
| SPOT-TSO-TECH-DATA-1  | 157843592                | 367      | 154144       | 250335                                                                | ]                        |   |
| SPOT-TSO-100628-1     | 455913632                | 3731     | 445228       | -40748                                                                |                          |   |
| SPOT-TSO-090829-1     | 434007584                | 2875     | 423835       | -19355                                                                |                          |   |
| SPOT-TSO-090713-2     | 454923500                | 3047     | 444261       | -39781                                                                |                          |   |
| SPOT-TSO-090713-1     | 456092672                | 3241     | 445403       | -40923                                                                |                          |   |
| Press return to exit  |                          |          |              |                                                                       |                          |   |
| tsoadm@TSO-ADM-1:~ >  |                          |          |              |                                                                       |                          | * |

Kapasitede yer olup olmadığı kontrol edildikten sonra,

# 1.

Desktop Manager  $\rightarrow$  Data Browser  $\rightarrow$  Tech Data Server  $\rightarrow$  Backup File  $\rightarrow$  Database Backup Files  $\rightarrow$  Search  $\rightarrow$ 

| • | Database Backup Files                                          |         |          |            |
|---|----------------------------------------------------------------|---------|----------|------------|
|   | DATA/SPOTON/DATA                                               |         |          |            |
|   | Path : [FileType]/.*backup                                     |         |          |            |
|   | System databases backup files.                                 |         |          |            |
| ĺ | Search Results Info                                            |         |          |            |
|   | Products : 2 displayed / 2 scanned                             |         |          |            |
| L | Product name                                                   | Cleanup | Size     | Date       |
| L | archive/backup/SATIS_DATABASE_20110730-010008.zip              | -       | 13.3 MB  | 2011-07-30 |
| L | oracle_database/spotxbackup/SPOTX_DATABASE_20110730_010015.zip | -       | 697.5 MB | 2011-07-30 |

2 tane zip dosyası olacak

Sağ tıklayıp Process Product $\rightarrow$  Database backup archive $\rightarrow$  send $\rightarrow$  ok

### 2.

Desktop Manager  $\rightarrow$  Data Browser  $\rightarrow$  Tech Data Server  $\rightarrow$  Backup File  $\rightarrow$  Package Backup Files  $\rightarrow$  Search  $\rightarrow$ 

(CC) BY-NC

| eanup | Size                                           | Date                                                                                                    |
|-------|------------------------------------------------|----------------------------------------------------------------------------------------------------|
| -     | 2.5 GB                                         | 2011-07-23                                                                                               |
| -     | 2.5 GB                                         | 2011-07-30                                                                                               |
| -     | 4 KB                                           | 2011-07-23                                                                                               |
| -     | 4 KB                                           | 2011-07-30                                                                                               |
| -     | 977 KB                                         | 2011-07-23                                                                                               |
| -     | 28.2 MB                                        | 2011-07-23                                                                                               |
| -     | 986 KB                                         | 2011-07-30                                                                                               |
| -     | 28.4 MB                                        | 2011-07-30                                                                                               |
|       | <u>anup</u><br>–<br>–<br>–<br>–<br>–<br>–<br>– | Panup Size<br>- 2.5 GB<br>- 2.5 GB<br>- 4 KB<br>- 4 KB<br>- 977 KB<br>- 28.2 MB<br>- 986 KB<br>- 28.4 MB |

4 dosya olacak, isocatalog, sosi, technical data, technical data: Buradaki 4 dosya en yakın Cumartesi gününe ait olmalı. Her hafta Cumartesi UTC 13.00 'da otomatik veri tabanı yedeği alınıyor.

Sağ tıklayıp Process Product  $\rightarrow$  Database backup archive  $\rightarrow$  send  $\rightarrow$  ok

6 dosya SUPLA $\rightarrow$ Running Orders'a gelir.

SATIS  $\rightarrow$  Waiting Requests  $\rightarrow$  Purge After(Kasete kaydedildikten sonra sil!)  $\rightarrow$  Set media-label(SPOT-TSO-TECH-DATA)  $\rightarrow$  Set resource(LTO-1)  $\rightarrow$  Archive

#### **Gerald Files to Import**

Dışarıdan gönderilen Gerald dosyalarını eklemek için,

Desktop Manager  $\rightarrow$  Data Browser  $\rightarrow$  Spot ftp Import/Export  $\rightarrow$  Files to import  $\rightarrow$  Gerald Files to Import  $\rightarrow$  Search

Ayrıca

Desktop Manager $\rightarrow$ Operations $\rightarrow$  Catalog GUI $\rightarrow$  YYYYAAGG $\rightarrow$ Spot seçimi $\rightarrow$ Search

Buradan teker teker kaçar tane A , B ve J var bakılabilir.

Örneğin 1 Gerald seçildiğinde ilk önce 5 tane A olduğu, tekrar search edildiğinde 5 tane B eklendiği ve tekrar search denildiğinde 5 tane J eklendiği görülür.

#### 3. Acquisition

2 tane alt sekmesi var.

- a. Request: Olması beklenen geçişleri gösterir. Request sekmesinde işi bitmiş ama History'e gitmemişse Flowchart durumlarında hata oluşmuştur.
- b. History: Gerçekleşmiş geçişleri gösterir.

| 🖢 Desktop Mana   | eer (TS5 - Turkey Spot     | tOn1              |                  |            |       |          |         |            |                   |            |
|------------------|----------------------------|-------------------|------------------|------------|-------|----------|---------|------------|-------------------|------------|
| Seneral Tools    | Operations                 |                   |                  |            |       |          |         |            |                   |            |
| Deelsten Freisen | ward fillents TEO IOC 4 11 | and to a day Draf |                  | 0.01       |       |          |         |            |                   |            |
| Desktop Environi | nent (Host: 150-IQC-1, U   | ser: tsoaum, Proi | IIE: ADMINISTRAT | UKJ        |       |          |         |            |                   |            |
| Opera            | tions Occ Acquis           | sition 🐼          | Data Browser     | Nonitoring |       | Station  |         |            |                   |            |
| Acquisition con  | tacts scheduler            |                   |                  |            |       |          |         |            |                   |            |
| 👸 Reques         | sts 🔬 History              |                   |                  |            |       |          |         |            |                   |            |
| Da               | te (GMT) /                 | Status            | Satellite        | Instrument | Orbit | Conflict | Emitter | A          | Aos - Los         | Creation   |
| 2011-08-01       | 07:55:58 07:56:30          | PLANNED           | SPOT 5           | HRG-HRS    | 112   | -        | CPR     | 2011-08-01 | 07:50:58 08:02:11 | 2011-07-31 |
| 2011-08-01       | 08:34:09 08:35:29          | PLANNED           | SPOT 4           | HRVIR      | 212   | -        | CPR     | 2011-08-01 | 08:28:12 08:41:06 | 2011-07-31 |
| 2011-08-02       | 07:32:17 07:41:59          | PLANNED           | SPOT 5           | HRG-HRS    | 126   | -        | CPR     | 2011-08-02 | 07:35:59 07:45:43 | 2011-07-31 |
| 2011-08-02       | 08:08:55 08:21:44          | PLANNED           | SPOT 4           | HRVIR      | 226   | -        | CPR     | 2011-08-02 | 08:08:55 08:21:44 | 2011-07-31 |
| 2011-08-02       | 09:11:20 09:24:03          | PLANNED           | SPOT 5           | HRG-HRS    | 127   | -        | CPR     | 2011-08-02 | 09:15:05 09:27:51 | 2011-07-31 |
| 2011-08-02       | 09:49:59 10:00:00          | PLANNED           | SPOT 4           | HRVIR      | 227   | -        | CPR     | 2011-08-02 | 09:49:59 10:00:00 | 2011-07-31 |
| 2011-08-02       | 10:53:41 10:59:57          | PLANNED           | SPOT 5           | HRG-HRS    | 128   | -        | CPR     | 2011-08-02 | 10:57:26 11:03:45 | 2011-07-31 |
| 2011-08-03       | 07:13:56 07:21:12          | PLANNED           | SPOT 5           | HRG-HRS    | 140   | -        | CPR     | 2011-08-03 | 07:17:40 07:25:00 | 2011-07-31 |
| 2011-08-03       | 07:49:44 08:02:09          | PLANNED           | SPOT 4           | HRVIR      | 240   | -        | CPR     | 2011-08-03 | 07:49:44 08:02:09 | 2011-07-31 |
| 2011-08-03       | 08:52:02 09:04:55          | PLANNED           | SPOT 5           | HRG-HRS    | 141   | -        | CPR     | 2011-08-03 | 08:55:46 09:08:41 | 2011-07-31 |
| 2011-08-03       | 09:30:17 09:41:30          | PLANNED           | SPOT 4           | HRVIR      | 241   | -        | CPR     | 2011-08-03 | 09:30:17 09:41:30 | 2011-07-31 |
| 2011-08-03       | 10:33:32 10:42:15          | PLANNED           | SPOT 5           | HRG-HRS    | 142   | -        | CPR     | 2011-08-03 | 10:37:19 10:46:00 | 2011-07-31 |
|                  |                            |                   |                  |            |       |          |         |            |                   |            |

PLANNED: Gerçekleşmesi beklenenler.

CONFIRMED: Veri alımına 2 saat kala PLANNED, CONFIRMED'e dönüşür. SUPLA→ Waiting Orders'tan ilgili geçişin Flowchart ID'si öğrenilebilir. Veri alımına 2 dk kala Waiting Orders'tan ilgili geçişin 1 numaralı Flowchart'ı Running Orders'a geçer.

DONE: Geçiş tamamlanınca DONE yazar ve başarıyla gerçekleşirse History'e aktarılır.

| 4 | Desktop Manager [TS5 - Turkey Spot                                         | tOn]       |              |            |       |          |         |                              |             |
|---|----------------------------------------------------------------------------|------------|--------------|------------|-------|----------|---------|------------------------------|-------------|
| G | eneral Tools Operations                                                    | -          |              |            |       |          |         |                              |             |
| D | esktop Environment [Host: TSO-IQC-1, User: tsoadm, Profile: ADMINISTRATOR] |            |              |            |       |          |         |                              |             |
| 1 |                                                                            |            | r            |            |       |          |         |                              |             |
|   | Operations 000 Acquis                                                      | sition 🛛 🔍 | Data Browser | Monitoring | Xal.  | Station  |         |                              |             |
| H |                                                                            |            |              | <b>V</b>   |       |          |         |                              |             |
|   | Acquisition contacts scheduler                                             |            |              |            |       |          |         |                              |             |
|   |                                                                            |            |              |            |       |          |         |                              |             |
|   | istory requests                                                            |            |              |            |       |          |         |                              |             |
|   | Date (GMT) /                                                               | Status     | Satellite    | Instrument | Orbit | Conflict | Emitter | Aos - Los                    | Creati      |
|   | 2011-07-18 08:03:37 08:05:22                                               | DONE       | SPOT 4       | HRVIR      | 13    | -        | CPR     | 2011-07-18 07:58:06 08:10:43 | 2011-07-1 - |
|   | 2011-07-18 09:06:22 09:07:29                                               | DONE       | SPOT 5       | HRG-HRS    | 283   | -        | CPR     | 2011-07-18 08:59:54 09:12:47 | 2011-07-1   |
|   | 2011-07-19 07:44:24 07:46:01                                               | DONE       | SPOT 4       | HRVIR      | 27    | -        | CPR     | 2011-07-19 07:39:00 07:51:00 | 2011-07-1   |
|   | 2011-07-19 08:47:31 08:48:31                                               | DONE       | SPOT 5       | HRG-HRS    | 297   | -        | CPR     | 2011-07-19 08:40:38 08:53:29 | 2011-07-1   |
|   | 2011-07-20 07:25:20 07:26:29                                               | DONE       | SPOT 4       | HRVIR      | 41    | -        | CPR     | 2011-07-20 07:20:03 07:31:02 | 2011-07-1   |
|   | 2011-07-20 08:27:11 08:32:46                                               | DONE       | SPOT 5       | HRG-HRS    | 311   | -        | CPR     | 2011-07-20 08:21:28 08:34:00 | 2011-07-1   |
|   | 2011-07-20 09:06:05 09:06:22                                               | DONE       | SPOT 4       | HRVIR      | 42    | -        | CPR     | 2011-07-20 08:59:42 09:12:09 | 2011-07-1   |
|   | 2011-07-21 08:07:58 08:12:22                                               | DONE       | SPOT 5       | HRG-HRS    | 325   | -        | CPR     | 2011-07-21 08:02:26 08:14:16 | 2011-07-2   |
|   | 2011-07-21 08:46:06 08:47:57                                               | DONE       | SPOT 4       | HRVIR      | 56    | -        | CPR     | 2011-07-21 08:40:17 08:53:06 | 2011-07-2   |
|   | 2011-07-21 09:50:41 09:51:12                                               | DONE       | SPOT 5       | HRG-HRS    | 326   | -        | CPR     | 2011-07-21 09:42:33 09:54:29 | 2011-07-2   |
|   | 2011-07-22 07:48:24 07:49:04                                               | DONE       | SPOT 5       | HRG-HRS    | 339   | -        | CPR     | 2011-07-22 07:43:33 07:54:16 | 2011-07-2   |

4. Station

BuradaUHUZAM istasyon adı ve kodu (56 ve 33) yazmaktadır.

| 🚖 Desktop Manager [TS5 - Turkey SpotOn]                                     |                |
|-----------------------------------------------------------------------------|----------------|
| General Tools Operations                                                    |                |
| Desktop Environment (Host: TSO-IQC-1, User: tsoadm, Profile: ADMINISTRATOR) |                |
| Operations @ Acquisition State Browser W Monitoring Station                 |                |
| Organization Characteristics                                                | Identification |
| Facility: TES                                                               |                |
| SPOT THE: Turkey SportOn                                                    |                |
| IMAGE Steeles com                                                           | EGIS           |
|                                                                             |                |
|                                                                             |                |
| Country: Turkey                                                             |                |
| Time Zone : +2                                                              |                |
| Name: SPOT_IMAGE Latitude: \$1,1025                                         | Name: 55       |
| Urit: www.spotmage.fr Longitude: 29.0250                                    | Code: 56       |
|                                                                             |                |
| Messages                                                                    |                |
|                                                                             |                |
|                                                                             |                |

### 5. **Operations**

a.SATIS (Archive GUI)

SATIS görüntü kaydetme ve okumada aracı olarak kullanılır.

| eneral Requests Products M<br>Resources<br>Resource Name<br>TSO-ADM-1_LTO-1<br>TSO-ADM-1_LTO-2 | Device Path<br>Jdevinst)<br>Jdevinst)   | AVAILABLE<br>AVAILABLE<br>AVAILABLE                                                                                                    | Online Disk Space | Free                   | -           | Information<br>Free<br>Used | Capacity<br>330,977,940<br>793,361,772 |
|------------------------------------------------------------------------------------------------|-----------------------------------------|----------------------------------------------------------------------------------------------------|-------------------|------------------------|-------------|-----------------------------|----------------------------------------|
| Resources<br>Resource Name<br>TSO-ADM-1_LTO-1<br>TSO-ADM-1_LTO-2                               | Device Path<br>/devinst1<br>/devinst1   | AVAILABLE<br>AVAILABLE<br>AVAILABLE                                                                                                    | Online Disk Space | Tos                    |             | Information<br>Free<br>Used | Capacity<br>300,977,940<br>793,361,772 |
| Resource Name<br>TSO-ADM-1_LTO-1<br>TSO-ADM-1_LTO-2                                            | Device Path<br>Jdevinst1<br>Jdevinst1   | Btatus<br>AVAILABLE<br>AVAILABLE                                                                                                    |                   | Tree                   |             | information<br>Free<br>Used | Capacity<br>330,977,940<br>793,361,772 |
| T80-ADM-1_LT0-1<br>T80-ADM-1_LT0-2                                                             | Jdevinst)<br>Jdevinst)                  | AVAILABLE<br>AVAILABLE                                                                                                    |                   | The                    |             | Information<br>Free<br>Used | Capacity<br>300,977,940<br>793,361,772 |
| TSO-ADM-1_LTO-2                                                                                | Jdevinst'i                              | AVALABLE                                                                                                    |                   |                        | -           | Free<br>Used                | 338,977,940<br>793,361,772             |
|                                                                                                |                                         |                                                                                                    |                   |                        |             | 0008                        | 100,001,772                            |
|                                                                                                |                                         |                                                                                                    | Devi              |                        |             |                             |                                        |
|                                                                                                |                                         |                                                                                                    |                   |                        |             |                             |                                        |
|                                                                                                |                                         |                                                                                                    | 0.40              |                        |             |                             |                                        |
| Walting Requests Running Re                                                                    | quests Products Online 7                | Administration                                                                                                    |                   |                        |             |                             |                                        |
| Products To Archive                                                                            |                                         |                                                                                                    |                   |                        |             |                             |                                        |
| GERALD/SPOT 4/2014 03/SPOT                                                                     | Product Name<br>5 GERALD 11 11000020490 | 1 156 & MX HEG 2 2011-03-27 08-40-34                                                                                                    | Request Date      | Product Size<br>134792 | Media Label | Resource Name               | Key Rule ID<br>SPOT LEVELO             |
| GERALD/SPOT 6/2011 03/SPOT                                                                     | 5 GERALD 11 11000020500                 | 1 195 A MX HRG 2 2011-03-29 08-02-02                                                                                                    | 2 2011-07-20 14:2 | 249976                 |             |                             | SPOT LEVELO                            |
| GERALD/SPOT_6/2011_03/SPOT                                                                     | _5_GERALD_11_11000020580                | 1_157_B_M0(_HR0_2_2011-03-01_06-41-00                                                                                                    | 3 2011-07-20 14:2 | 191672                 |             |                             | SPOT_LEVELO_                           |
| /OERALD/SPOT_5/2011_03/SPOT                                                                    | _5_GERALD_11_11000020590                | 1_171_B_MX_HRG_2_2011-03-02_08-21-48                                                                                                    | 3 2011-07-2014:2  | 138916                 |             |                             | SPOT_LEVEL0_                           |
| JOERALD/SPOT_5/2011_03/SPOT                                                                    | _5_GERALD_11_11000020600                | 1_298_B_MX_HRG_2_2011-03-11_08-49-03                                                                                                    | 3 2011-07-20 14:2 | 152916                 |             |                             | SPOT_LEVEL0_                           |
| /GERALD/SPOT_5/2011_03/SPOT                                                                    | _5_GERALD_11_11000020810                | 1_326_B_00C_HRG_2_2011-03-13_08-10-07                                                                                                    | 7 2011-07-2014:2  | 262172                 |             |                             | SPOT_LEVEL0_                           |
| /GERALD/SPOT_6/2011_03/SPOT                                                                    | _5_GERALD_11_11000020820                | 01_369_B_M0(_HRG_2_2011-03-16_08-52-56                                                                                                    | 5 2011-07-2014:2  | 271986                 |             |                             | SPOT_LEVELO_                           |
| JOERALD/SPOT_5/2011_03/SPOT                                                                    | _5_GERALD_11_11000020530                | 01_15_B_MX_HRG_2_2011-03-17_08-33-55                                                                                                    | 2011-07-2014:2    | 98488                  |             |                             | SPOT_LEVELO_                           |
| GERALD/SPOT_S/2011_03/SPOT                                                                     |                                         | 11_100_B_MX_HEG_2_2011-03-23_08-17-47                                                                                                    | 7 2011-07-2014:2  | 386360                 |             |                             | SPOT_LEVELO_                           |
| GEHALD/SPOT_S/2011_03/SPUT                                                                     | 5 GERALD 11 11000020850                 | 1 156 B MX HHG 2 2011-03-27 08-40-34                                                                                                    | 4 2011-07-2014:2  | 135496                 |             |                             | SPOT_LEVELO_                           |
| IGERALDISPOT_6/2011_03/SPUT                                                                    | _5_GERALD_11_11000020880                | /1_185_B_00(_HRG_2_2011-03-29_08-02-03                                                                                                    | 2 2011-07-2014:2  | 260820                 |             |                             | SPOT_LEVELU_                           |
| IGERALDISPOT_6/2011_03/SPOT                                                                    | _5_GERALD_11_11000020/10                | /1_156_J_MX_HRG_2_2011-03-01_06-01-07                                                                                                    | 2011-07-2014:2    | 217082                 |             |                             | SPUT_LEVELU_                           |
| DERALDISPOT_SIZUTI_U3/SPUT                                                                     | _5_GERALD_11_11000020720                | FILTER AND A CONTRACT OF A CONTRACT OF A | 2011-07-2014:2    | 154320                 |             |                             | SPUI_LEVELU_                           |
| OFFICE DATE OF STOLE OF STOLE                                                                  | _5_GERALU_11_11000020730                | 71_213_3_KR_HRG_2_2011-03-05_09-04-47                                                                                                    | 2011-07-2014:2    | 21.37.44               |             |                             | SPUT_LEVELU_                           |
| IGERALDISPOT_SIZUTI_03/SPUT                                                                    | _5_GERALD_11_11000020740                | 1_298_3_MV_HRG_2_2011-03-11_08-49-03                                                                                                    | 2011-07-2014:2    | 197948                 |             |                             | SPUT_LEVELU_                           |
| <pre>deckalbisPot_di2011_00/SPOT<br/>4</pre>                                                   | _5_GERALD_11_11000020750                | 1_326_3_80_FERG_2_2011-03-13_00-10-08                                                                                                    | 2011-01-2014.2    | 213072                 |             |                             | SPOT_LEVELD_                           |
| Products To Retrieve                                                                           |                                         | *****                                                                                                    |                   |                        |             |                             |                                        |
|                                                                                                | Product Name                            |                                                                                                    | Request Date      | Product Size           | Media La    | abel Resource               | e Name – Ki                            |

TU-CSCRS-System Report of Summer Internship is licensed under a <u>Creative Commons Attribution-NonCommercial 3.0 Unported License</u>..

Waiting Requests:

-Products to Arhive:Görüntü yazma

-Products to Retrieve:Görüntü okuma: Sağ tıklayıp Retrieve diyoruz (görüntüyü çıkar, ver). Burada Products to Arhive'den farklı olarak Resource Name( Kaset Adı) yazılı olarak karşımıza çıkar.

Command Mode: Yönetici Modu, SATIS'in ilk kez açıldığı bilgisayardaki moddur ve işlem yalnızca bu modda iken yapılabilir.

Consultation Mode: İzleyici Modu'nda işlem gerçekleştirilmez yalnızca yapılan işlemler izlenilebilir.

Bir bilgisayarda Command Mod'da iken diğer bilgisayarda Command olmak istersek; bütün bilgisayarlardan SATIS kapatılıp istenilen bilgisayardan yeniden açılması gerekir.

| & SATellite Image Storage                                                                                                    |                                  |              |             |                       |
|----------------------------------------------------------------------------------------------------|----------------------------------|--------------|-------------|-----------------------|
| General Requests Products Media                                                                                                    |                                  |              |             |                       |
|                                                                                                    |                                  |              |             |                       |
| Resources Onlin                                                                                                    | Disk Space                       |              |             |                       |
| Resource Name Device Path Status                                                                                                    |                                  |              |             |                       |
| TSO-ADM-1_LTO-1 /devinst0 AVAILABLE                                                                                                    |                                  | Yine         | Information | Capacity (K)          |
| TSO-ADM-1_LTO-2 /devinst1 AVAILABLE                                                                                                    |                                  |              | Free        | 330,977,940           |
|                                                                                                    |                                  |              | Used        | 793,361,772           |
|                                                                                                    |                                  |              |             |                       |
|                                                                                                    |                                  |              |             |                       |
|                                                                                                    |                                  |              |             |                       |
|                                                                                                    | Used                             |              |             |                       |
|                                                                                                    |                                  |              |             |                       |
|                                                                                                    |                                  |              |             |                       |
| Waiting Requests Funning Requests Products Online Administration                                                                                                    |                                  |              |             |                       |
| ProductsOnLine                                                                                                    |                                  |              |             |                       |
| Product Name                                                                                                    | Product Date                     | Product Size | On Media    | Key Rule              |
| VERHLURDFVT_H2007_00/0F0T_9_VERHLU_33_330000147401_263_M_01_FRVMT_2_2007-06-18_08-08 [2010<br>VSEDALD/0PDT_A/2007_08/0PDT_A_GEDALD_32_320000147401_203_M_DT_LEAAD_3_3007-06-10_00-14_3014  | 02-00-03:30:08                   | 20602        |             | SPOT LEVELU           |
| CERNELDSPOT 412007 0008P01 6 CERNELD 33 330000142401 283 M D1 HRVIR 2 20010018 0911 2001<br>VEERNE DXPDCT 40007 0802D01 6 CERNELD 33 330000142401 283 M D1 HRVIR 2 20070018 09101 2010     | 09-06-09:56:18                   | 39699        |             | CROT LEVELU           |
| DEFALDREPOT_42007_08/PDT_4_0EFALD_33_50000147/4101_205_8_DT_HRVIR_2200140-18_95122010                                                                                                    | 00-00 00:56:20                   | 40104        |             | SPOT_LEVEL0_          |
| TO EAST 01 42005 000 01 - 0 EAST 0 3 3000014301 200 K 01 HTML 2200 400 10 812200                                                                                                    | -05-06-05.50.30                  | 73060        |             | SPOT_LEVEL0_          |
| TOERAL DRPCT 42008 05/8PDT 4 GERALD 33 3500001232701 100 LDT HRVRC 1 2008-0513 07-354/62010                                                                                                | .06-1013.28.11<br>.06.1813:20:33 | 205832       | ~           | SPOT LEVELD           |
| GERALD&POT 42009 05/SPOT 4 GERALD 33 330000123201 100 LDT HRVR 1 2009-0513 07-67-592010                                                                                                    | 06-1813:29:34                    | 148288       | V           | SPOT LEVEL0           |
| GERALD/SPOT 4/2008 05/SPOT 4 GERALD 33 30000123701 100 LDT HRVR 2 2009-05-13 07-57-40/2010                                                                                                 | 06-1013:30:13                    | 41440        | 2           | SPOT LEVEL0           |
| (GERALD/SPOT 4/2008 05/SPOT 4 GERALD 33 330000123201 100 LDT HEVE 2 2009-05-13 07-56-37/2010                                                                                               | 06-18 13:30:25                   | 51728        | V           | SPOT LEVEL0           |
| GERALDSPOT 4/2009 05/8PDT 4 GERALD 33 330000123701 100 M DT HEVIE 1 2009-05-13 07-55. 2010                                                                                                 | 06-1813:29:45                    | 72648        | V           | SPOT LEVELD           |
| GERALD/SPOT 4/2009 05/SPOT 4 GERALD 33 330000123701 100 M DT HRVIR 1 2009-05-13 07-58 2010                                                                                                 | 06-1813:29:58                    | 204778       | v           | SPOT LEVEL0           |
| GERALD/SPOT 4/2009 05/SPOT 4 GERALD 33 330000123701 100 M DT HRVIR 1 2009-05-13 07-57 2010                                                                                                 | 06-19 13:30:03                   | 147609       | <i>v</i>    | SPOT LEVEL0           |
| VGERALD/SPOT_4/2009_05/SPOT_4_GERALD_33_330000123701_100_M_DT_HRVIR_2_2009-05-13_07-57 2010                                                                                                | 06-1813:30:36                    | 41144        | <i>v</i>    | SPOT_LEVEL0           |
| V9ERALD/SPOT_4/2009_05/SPOT_4_9ERALD_33_330000123701_100_M_DT_HRVIR_2_2009-05-13_07-58 2010                                                                                                | 06-18 13:30:47                   | 50895        | 2           | SPOT_LEVEL0           |
| GERALD/SPOT_4/2009_05/SPOT_4_GERALD_33_330000123701_300_LDT_HRVR_1_2009-05-12_09-54-20[2010                                                                                                | 06-1813:52:28                    | 43932        | 5           | SPOT_LEVEL0           |
| GERALD/SPOT_4/2009_05/SPOT_4_GERALD_33_330000123701_300_L_DT_HRVIR_1_2009-05-12_09-65-17_2010                                                                                              | 06-18 13:52:34                   | 55220        | <i>M</i>    | SPOT_LEVEL0_          |
| GERALD/SPOT_4/2009_05/SPOT_4_GERALD_33_330000123701_300_LDT_HRVIR_1_2009-05-12_09-67-59[2010                                                                                               | -06-10 13:52:46                  | 40460        | <b>1</b>    | SPOT_LEVEL0_          |
| 09ERALD/SPOT_4/2009_05/SPOT_4_9ERALD_33_330000123701_300_L_DT_HRVIR_1_2009-05-12_09-56-15[2010                                                                                             | -06-1813:52:58                   | 173795       | ×           | SPOT_LEVEL0_          |
| GERALD/SPOT_4/2009_05/SPOT_4_GERALD_33_330000123701_300_L_DT_HRMR_1_2009-05-12_09-95-06[2010                                                                                               | 06-18 13:53:09                   | 139435       | V           | SPOT_LEVEL0_          |
| [/GERALD/SPOT_4/2009_05/SPOT_4_GERALD_33_330000123701_300_1_DT_HRMR_1_2009-05-12_10-00-21_2010                                                                                             | 06-1813:53:20                    | 75748        | <i>M</i> *  | SPOT_LEVEL0_          |
| [/GERALD/SPOT_4/2009_05/SPOT_4_GERALD_33_330000123701_300_LDT_HRVIR_2_2009-05-12_09-64-32[2010                                                                                             | 06-18 13:54:11                   | 4064D        | <b>M</b>    | SPOT_LEVEL0_          |
| [/GERALD/SPOT_4/2009_05/SPOT_4_GERALD_33_330000123701_300_LDT_HRVIR_2_2009-05-12_09-54-50[2010                                                                                             | -06-1813:54:22                   | 40464        | <b>K</b>    | SPOT_LEVEL0_          |
| V9ERALD/SPOT_4/2009_05/SPDT_4_GERALD_33_330000123701_300_LDT_HRVIR_2_2009-05-12_08-55-05/2010                                                                                              | -06-1813:54:34                   | 43844        | <u>~</u>    | SPOT_LEVEL0_          |
| IGERALD/SPOT_4/2009_05/8P0T_4_GERALD_33_3300001/23701_300_LDT_HRVR_2_2009-05-12_09-65-32/2010                                                                                              | 06-1813:54:45                    | 48836        | ×           | SPOT_LEVEL0_          |
| [GERALD/SPOT_4/2009_05/SPOT_4_GERALD_33_330000123701_300_LDT_HRVIR_2_2009-05-12_09-67-69_2010                                                                                              | 06-1813:54:67                    | 135078       | M.          | SPOT_LEVEL0_          |
| VGERALD(SPCT_4/2009_05/SPOT_4_GERALD_33_330000123701_300_LDT_HRVIR_2_2009-05-12_09-60-37[2010                                                                                              | 06-1013:55:03                    | 100620       | <b>M</b>    | SPOT_LEVEL0_          |
| V3ERALD/SPOT_4/2008_05/SPOT_4_GERALD_33_330000123701_300_LDT_HRVIR_2_2009-05-12_08-58-42[2010                                                                                              | 06-1813:55:14                    | 86640        | V           | SPOT_LEVEL0_          |
| GERALD/SPCT 4/2009 05/8PDT 4 GERALD 33 330000123701 300 I DT HRVR 2 2003-05-12 10-00-10 2010                                                                                               | 06-1813:55:25                    | 39984        | r -         | SPOT LEVELD           |
| IGERALD/SPO1 4/2009 05/SPO1 4 GERALD 33 3300001/23701 300 T D1 HRVIR 2 2009/05/12 10:00/48 2010                                                                                            | 06-1813:55:36                    | 39938        | M.          | SPOT_LEVELU_          |
| [GERALDISPOT_4/2009_05/SPOT_4_GERALD_33_3300001/23701_300_M_DT_HRVIR_1_2009-05412_09-04 2010                                                                                               | 06-1613(53(3)                    | 43615        | <b>M</b>    | SPOT_LEVELU_          |
| [35] CRALDISPOT_412008_05/SPOT_6_GERALD_33_30000123701_300_M_D1_HRVIR_1_2008-05-12_08-55 2010<br>2010. DRPDCT_40208_05/SPOT_6_GERALD_33_30000123701_300_M_D1_HRVIR_1_2008-05-12_08-55 2010 | 06-1613:53:37                    | 59872        | <u>v</u>    | SPOT_LEVELU_          |
|                                                                                                    | and the first state of the       | 5 2927(4B)   | 1161        | and the second of the |
|                                                                                                    |                                  |              |             |                       |
|                                                                                                    |                                  |              |             |                       |
|                                                                                                    |                                  |              |             |                       |
|                                                                                                    |                                  |              |             | <b>1 1 1 1</b>        |
|                                                                                                    |                                  |              |             | EAL                   |
| Compound Made                                                                                                    |                                  |              |             |                       |
|                                                                                                    |                                  |              |             |                       |

#### Kaset yazma işlemi (Archieve)

 $\mathsf{Desktop}\;\mathsf{Manager} \! \rightarrow \! \mathsf{Operations} \! \rightarrow \! \mathsf{Archieve}\;\mathsf{GUI} \! \rightarrow \! \mathsf{Waiting}\; \mathsf{Requests} \! \rightarrow \! \mathsf{Gerald}\; \mathsf{secimi} \! \rightarrow \! \mathsf{Set}\; \mathsf{media}$ 

 $\mathsf{label} \rightarrow \mathsf{Product} \ \mathsf{Name} \rightarrow \mathsf{Enter} \rightarrow \mathsf{OK} \rightarrow \mathsf{Set} \ \mathsf{Resource} \rightarrow \mathsf{Archieve}$ 

(CC) BY-NC

ITU-CSCRS-System Report of Summer Internship is licensed under a <u>Creative Commons Attribution-</u> NonCommercial 3.0 Unported License.

#### Kaset yazımını Linux'tan kontrol etme:

```
tail -f /DATA/SPOTON/DATA/archieve/database/media_space/SPOT-TSO-
101206-1.DESC
```

Burada tail ilgili dosyayı sondan açmak için kullanılır. –f parameresi ise son yapılan değişikliklerin anında görüntülenmesini sağlar. –f yazılmazsa yalnızca komut çalıştırıldığı andaki dosya gösterilir. Komut satırında SPOT-TSO-101206 adlı kasette son gerçekleşen işlemler her işlem için aktif olarak gözükür.

#### Yeni kaset tanıtma:

İlk olarak Total Commander'dan Initialize denir. (ilk defa kaset tanıtma)

Desktop Manager  $\rightarrow$  Archive GUI(SATIS)  $\rightarrow$  Administration  $\rightarrow$  Media Label(kaset adı girilir)  $\rightarrow$  Add  $\rightarrow$  Kasetin takıldığı slot girilir  $\rightarrow$  Initialize  $\rightarrow$  YES

#### b.SUPLA

Supla, Veri alımı sırasındaki Flowchart ve görüntü işlerkenki Flowchart adımlarını takip etmemizi sağlayan bir arayüzdür.

| 🛓 SUPLA VO                  | 5_06P5 - EADS                                                     |                                     |           |                 |                |
|-----------------------------|-------------------------------------------------------------------|-------------------------------------|-----------|-----------------|----------------|
| <u>G</u> eneral <u>O</u> rd | ers <u>F</u> ilters <u>L</u> ogFile <u>R</u> esources <u>H</u> el | p                                   |           |                 |                |
|                             |                                                                   |                                     |           |                 |                |
| Waiting O                   | rders: 0 / 0                                                      | Ended orders: 217 / 361             |           |                 |                |
| Filters                     | Orders                                                            |                                     |           |                 |                |
| 🗹 inv. 📃                    | Prod. 🔲 Tech.                                                     | Go ta                               | Displa    | y configuration |                |
| Status                      | Reference                                                         | Flowchart                           | Computer  | Type            | Arriv          |
| NORMAL                      | S4_ACQ_20110730201221588217_4                                     | ST SOA RETRIEVE ST SOA EDITION      | TSO-ADM-1 | Inventory       | 2011-07-31 06: |
| NORMAL                      | S4_ACQ_20110730201221588217_3                                     | ST SDPF LOAD ST HRVIR IN ST ARCHIVE | TSO-INV-1 | Inventory       | 2011-07-31 06: |
| NORMAL                      | \$4_ACQ_20110730201221588217_2                                    | ST ORD RET ST GEN SDPF ST SDPF SAVE | TSO-ACQ-1 | Inventory       | 2011-07-31 06: |
| NORMAL                      | S4_ACQ_20110730201221588217_1                                     | ST ACG DRD ST DRD ARCHIVE           | TSO-ACQ-1 | Inventory       | 2011-07-31 06: |
| NORMAL                      | S5_ACQ_20110730201222588224_6                                     | ST SOA RETRIEVE ST SOA EDITION      | TSO-ADM-1 | Inventory       | 2011-07-31 06: |
| NORMAL                      | S5_ACQ_20110730201222588224_3                                     | ST SDPF LOAD ST HRG INVE ST ARCHIVE | TSO-INV-1 | Inventory       | 2011-07-31 06: |
| NORMAL                      | S5_ACQ_20110730201222588224_7                                     | ST SOA RETRIEVE ST SOA EDITION      | TSO-ADM-1 | Inventory       | 2011-07-31 06: |
| NORMAL                      | S5_ACQ_20110730201222588224_5                                     | ST SDPF LOADST HRG INVE ST ARCHIVE  | TSO-INV-1 | Inventory       | 2011-07-31 06: |
| NORMAL                      | S5_ACQ_20110730201222588224_2                                     | ST DRD RET ST GEN SDPF ST SDPF SAVE | TSO-ACQ-1 | Inventory       | 2011-07-31 06: |
| NORMAL                      | S5 ACQ 20110730201222588. 224 4                                   | ST DRD RET ST GEN SDPF ST SDPF SAVE | TSO-ACQ-1 | Inventory       | 2011-07-31 06  |

#### order alarms

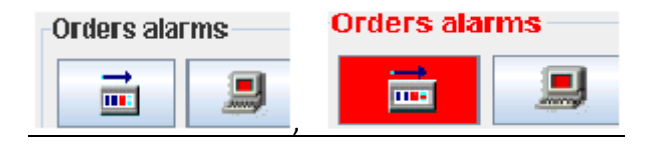

#### (cc) BY-NC

ITU-CSCRS-System Report of Summer Internship is licensed under a <u>Creative Commons Attribution-</u> NonCommercial 3.0 Unported License. Flowchart alarm: Hatalı Flowchartlar filtrelenir.

Hardware alarm: Donanimsal hata.

Operator action  $\rightarrow$  minor alarm

\*Direct acquisiton: Uydudan veri alımı

\*Disk acquisition: DRD okuma

Waiting Orders: veri alımına 2 saat kala flowchartlar burada toplanır

Running Orders:veri alımına 2 dk kala waiting orders'tan waiting orders'a geçiş olur.

Ended Orders:tamamlanmış Flowchart'lar burada toplanır.

| General Orders Ellers Logfile Resources Help                                                                          |          |
|----------------------------------------------------------------------------------------------------|----------|
|                                                                                                    |          |
|                                                                                                    |          |
| 🗇 Waiting Orders: 0/0 🎽 Brunning orders: 1/1 🦵 Ended orders: 217/381                                                  |          |
| Filters     Orders     Order                                                                                          | s alarms |
| Status Reference Flowchart Computer Type Arrival date Output data                                                     | *Comm    |
| NORMAL 54_AC0_20110730201221586_217_4 55 500 5ER EVE 55 500 FUTUN TS0-ADM-1 Inventory 2011-07-31 06:53:25:343         |          |
| NORMAL 84_AC0_20110730201221580_217_3 3T SEPF LOBD ST HKVIR IN. ST ARCHVE TSO-NV-1 Inventory 2011-07-31 08:53:28:334  |          |
| NORMAL 84_AC0_20110730201221588_217_2 3 000 Not_51 Cell SUFF 51 SUFF SAVE TS0-AC9-1 Inventory 2011-07-31 08:53:28:315 |          |
| NORMAL 84_ACG_20110730201221588_217_1 51_ACG_000 51_000_ACCLUSE T80-ACG-1 inventory 2011-07-31_06:93:26:304           |          |
| NORMAL 85_AC0_20110730201222588_224_6 51 50A PETREVE 51 50A EDITION TS0-ADM-1 Inventory 2011-07-31 06:16:16:505       |          |
| NORMAL 55_AC0_20110700201222500_224_0 3T SEPF LD603T HBG INVE_ST ARCHIVE_TS0-INV-1 Inventory 2011-07-31 06:16:16:462  |          |
| NORMAL B5_AC0_20110730201222598_224_7 ST S0A RETRIEVE ST S0A EDITION TS0-ADM-1 Inventory 2011-07-31 08:15:18:520      |          |
| NORMAL 85_AC0_20110730201222588_224_5 21 SEPT LDADST HIRD HVE_ST ARCHIVE T80-NV-1 Inventory 2011-07-31 08:15:16:489   |          |
| NORMAL 85_ACG_20110730201222588_224_2 57 DBD_RET_ST_CEN_SDEF_ST_SDEF_SAVE T80-ACG-1 inventory 2011-07-31 06:16:15:450 |          |
| NORMAL 55_AC0_20110730201222506_224_4 ST DBD RETST SEN SDPF SAVE T50-AC0-1 Inventory 2011-07-31 06:16:16:473          |          |
| NORMAL 55_AC0_20110730201222506_224_1 ST_AC0_DED ST_DED_ABCHIVE T50-ACG-1 Inventory 2011-07-91 08:16:18:437           |          |
| NORMAL 84_ACQ_20110731060305210_225_4 ST SDA SETNEVE ST SDA EDITION TSD-ADM-1 Inventory 2011-07-31 08:03:05:282       |          |

#### v | Tech

- 1. SPOT-GPSP: Spot-4 için gerekli olan kalibrasyon dosyaları (haftalık olarak geliyor).
- 2. SPOT-PLAN: Hergün 20:12'de passage dosyası geliyordu. Buradan Passage dosyası çekilebilir.

#### c.MWD (Moving Window Display)

Direkt ya da kayıtlı olarak bize veri akışı sırasında görüntüyü frame (60X60) olarak görmemizi sağlar.

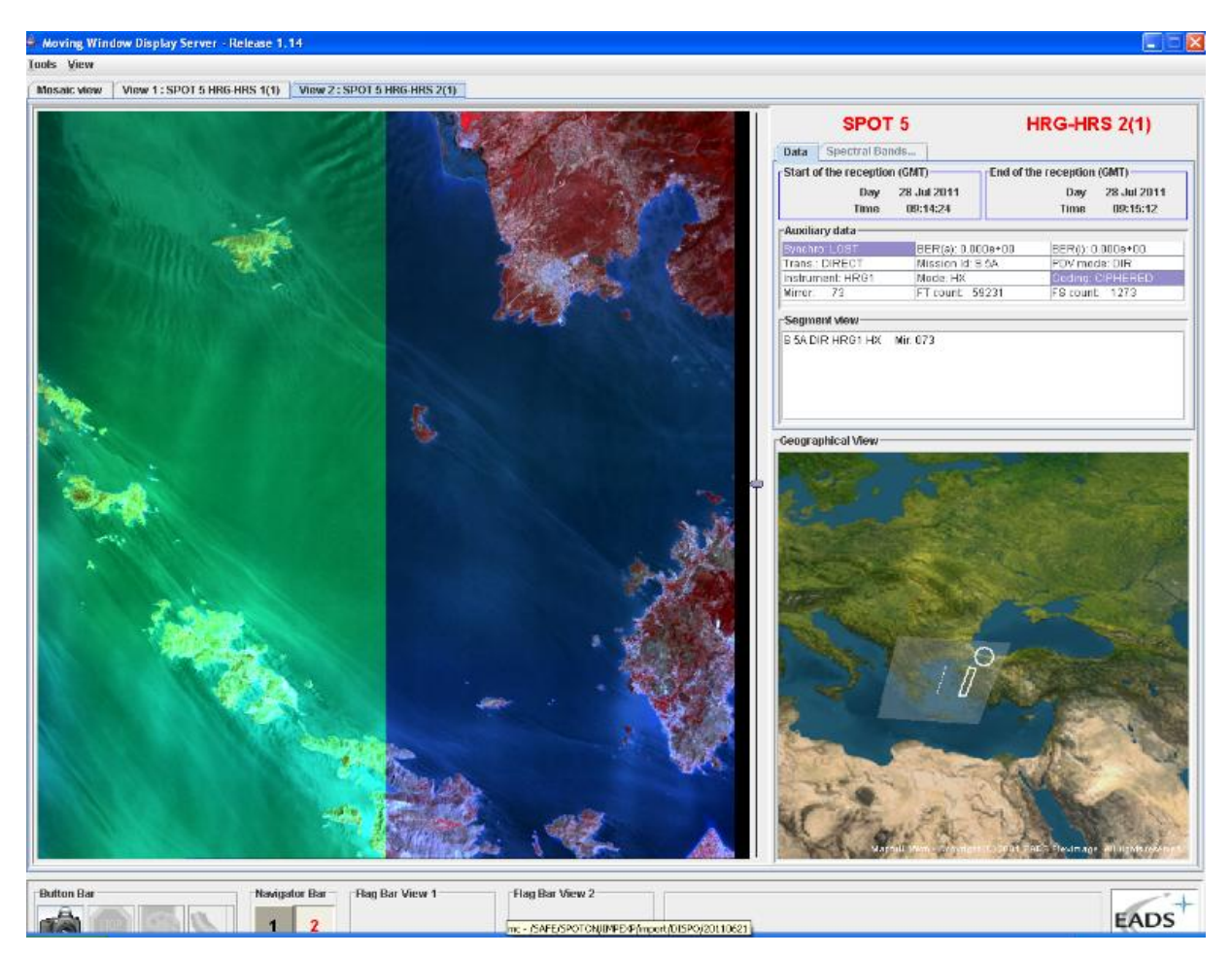

#### BER (Bit Error Rate)

İletilen Bit başına gözlemlenen hata oranıdır.

Örneğin 100 bit'te 1 bit hata oluşuyorsa  $BER=10^{-2}$  dir.

BER= Hatalı Bit sayısı Toplam Bit sayısı

BER  $10^{-5}$ 'ten yüksek olursa tehlikelidir. Uydu haberleşmesi bu oranda gerçekleşmez.

MWD 'de geçiş esnasında Ber'i görmek mümkündür.

(cc) BY-NC

#### d.CATALOG GUI

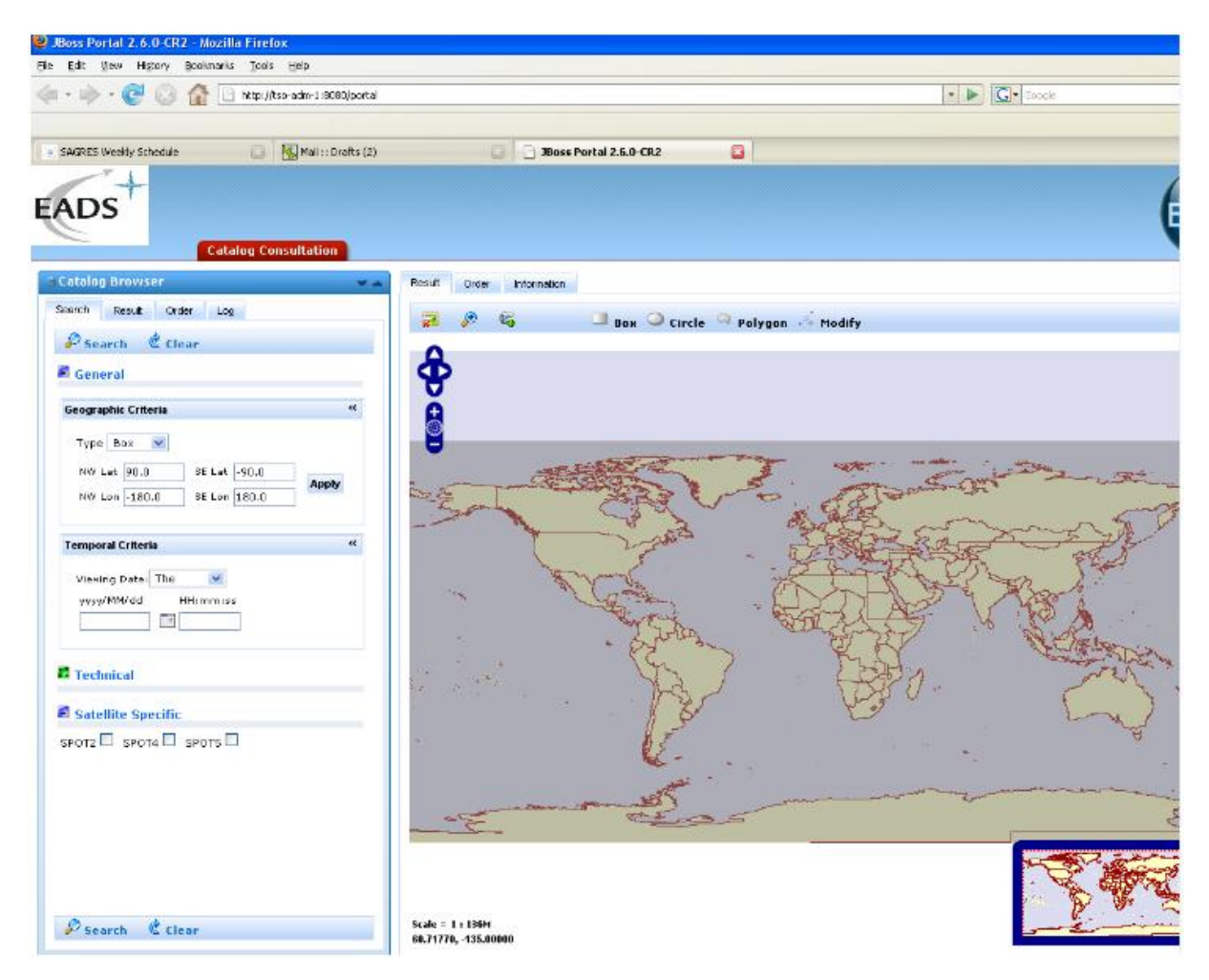

#### Catalog GUI'den görüntü çıkarma

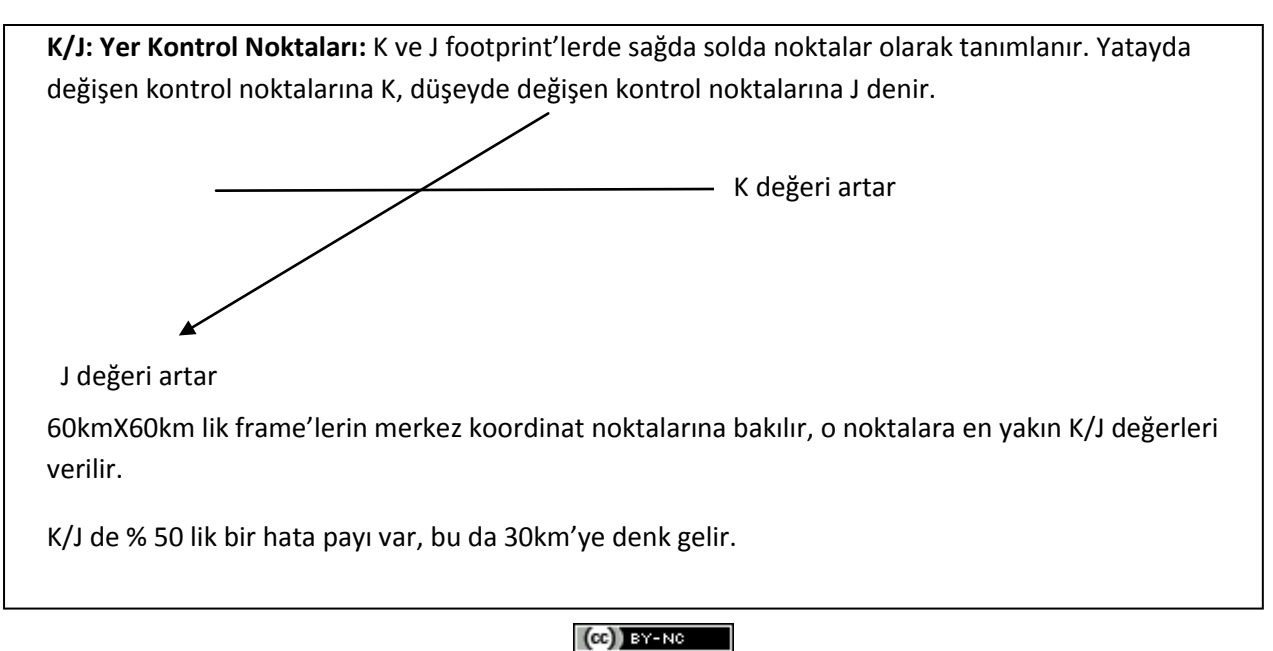

ITU-CSCRS-System Report of Summer Internship is licensed under a <u>Creative Commons Attribution</u>. NonCommercial 3.0 Unported License.. Catalog GUI→ J Boss Portal

|         |            | A       | 1        |
|---------|------------|---------|----------|
| 💴 Box 🕓 | 🥒 Circle 🚽 | Polygon | 💤 Modify |

Box, Circle, Polygon harita üzerinde isteğimize göre seçim yapmamızı sağlar.

Modify diyerek düzenleme yapabiliriz, çoklu kenar elde edebiliriz.

Temporal Criteria (Tarihsel kriter)

| Temporal Criteria   | ** |
|---------------------|----|
| Viewing Date: The   |    |
| yyyy/MM/dd HH:mm:ss |    |
|                     |    |

The: Şu gün için ara

Between: Şu tarihler arasında ara

Before: Şu tarihten öncesini ara

After: Şu tarihten sonrasını ara

#### Quality Criteria : Teknik Kalite Kriterleri

|                                                                                                    | Technical                                                                                                    |                                                                                                    |
|----------------------------------------------------------------------------------------------------|----------------------------------------------------------------------------------------------------|----------------------------------------------------------------------------------------------------|
| Quality Criteria «                                                                                                    | Quality Criteria                                                                                                    | E Technical                                                                                                    |
| Technicali     Equal     E     E     E     E       Cloud<br>Cover:     Equal     E     E     E     E     E       Snew:     0     (No snow)     F     (Poor)<br>U (Unusable)     G     Good)        1     2     1     2 | Technical:     Equal     ▼     E (Excellent)     ▼       Cloud     Cover:     Equal     ▼     A (No cloud)     ▼       Show     B (No show)     ▼     A (No cloud)     ▼       Cover:     B (No show)     ▼     B (<-10%)       C (<-25%)     C (<-25%)     C (<-25%)       D (<-75%)     E (>75%)     E (>75%) | Guality Criteria     **       Technical:     Equal     *       Cloud     Equal     *       Cover:     Equal     *       Snow     0 (No snow)     *       Cover:     0 (No snow)     * |

| Technical   | E(Excellent)         |  | G(Good)  |        | P(Poor)  |     | U(Unusable) |
|-------------|----------------------|--|----------|--------|----------|-----|-------------|
| Cloud Cover | A(No cloud) B(<=%10) |  | C(<=%25) |        | D(<=%75) | E(> | %75)        |
| Snow Cover  | O(No Snow)           |  |          | 1(Snow | r)       |     |             |

TU-CSCRS-System Report of Summer Internship is licensed under a <u>Creative Commons Attribution-</u> NonCommercial 3.0 Unported License.

| Satellite Specific: L | Jydu Türü     |  |
|-----------------------|---------------|--|
| 🖻 Satellite S         | Specific      |  |
| SPOT2 🔲 SP            | от4 🔲 spots 🗹 |  |
| SPOT5 Criteria        |               |  |
| SPOT5 Criteria        |               |  |
| Instrument:           | V             |  |
| Mode:                 | <b>~</b>      |  |
| Coupling:             | ~             |  |
| Ki                    | Equal 💌 96    |  |
| ؛L                    | Equal 💟 271   |  |
| Pass Id:              |               |  |
| Datastrip<br>Rank:    |               |  |

Instrument: Optik alet adı girmeye gerek yok. Her ikisi de istenilir.

K ve J değerleri girilerek arama yapılabilir.

Search denilirse;

(C

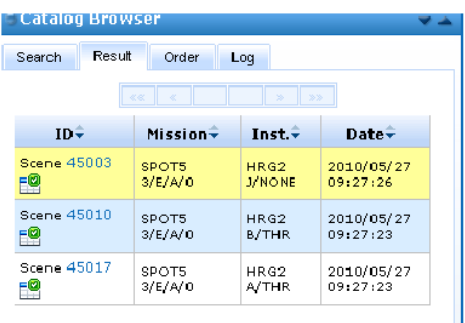

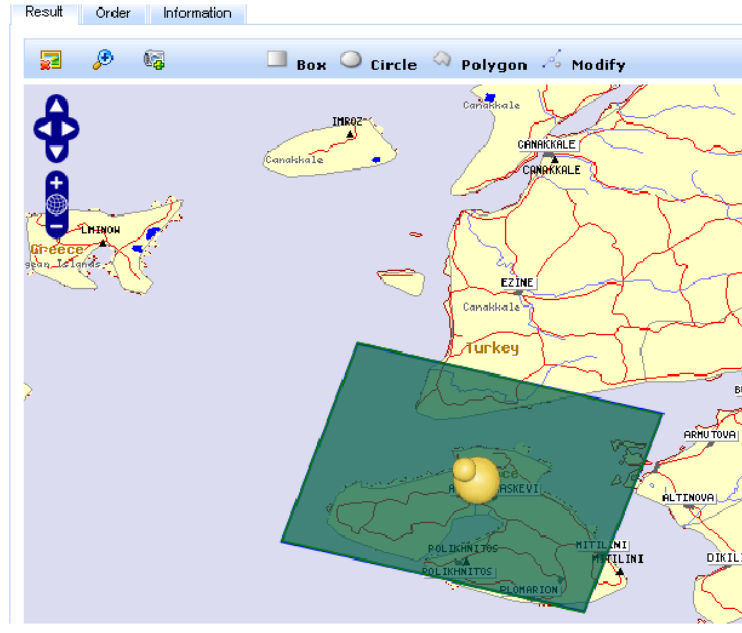

Çıkan görüntülerden birinde Scene tıklayarak görüntü işlemeye başlayabiliriz.

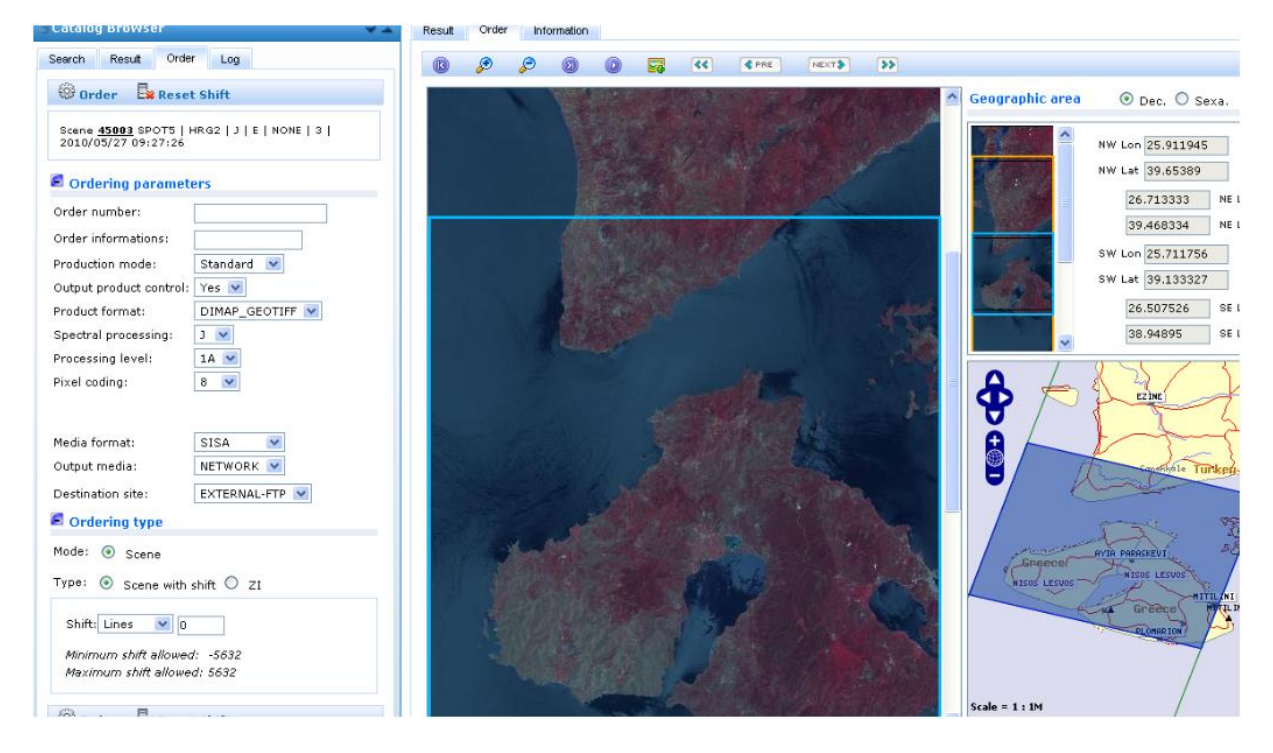

Burada Gerald'ın öngörünümünü görebiliyoruz. (GERALD' lar segment olarak kaydedilir.)

PanSharpening için 2 tane 60X60 frame gereklidir, bu yüzden ilk ve son frame'lerden panSharpening yapılamaz. Bu frame'ler bize shift yaparken kaydırmada kolaylık sağlar.

TU-CSCRS-System Report of Summer Internship is licensed under a <u>Creative Commons Attribution-</u> NonCommercial 3.0 Unported License..

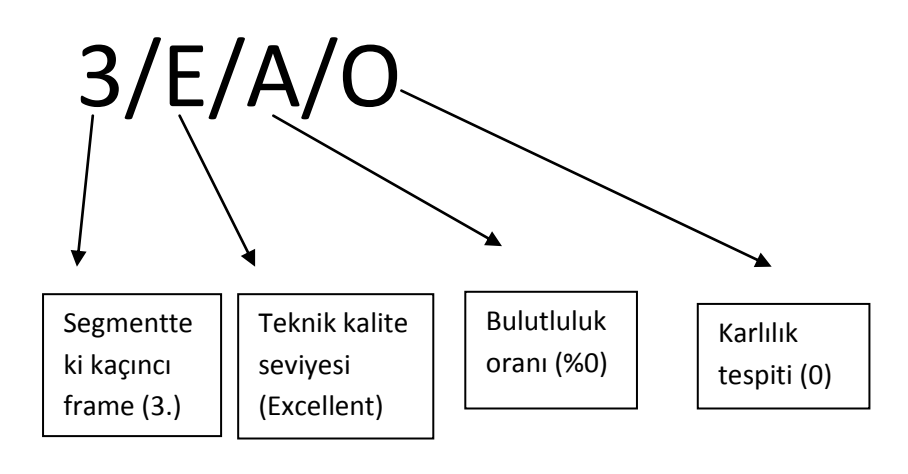

| Ordering Parameters            |                                     |
|--------------------------------|-------------------------------------|
| 🔲 Orgenny paramet              | ers                                 |
| Order number:                  |                                     |
| Order informations:            |                                     |
| Production mode:               | Standard 🔽                          |
| Output product control:        | Standard<br>NoControl               |
| Product format:                | ExpertF                             |
| Spectral processing:           | 3 💌                                 |
| Processing level:              | 1A 💌                                |
| Pixel coding:                  | 8 💌                                 |
|                                |                                     |
| Media format:<br>Output media: | SISA V                              |
| Destination site:              | EXTERNAL-FTP                        |
| 📕 Ordering type                | SISA                                |
| Mode: 💿 Scene                  | TSO-MWD-1<br>TSO-IQC-1<br>TSO-IQC-2 |
| T                              |                                     |

Order number: Herhangi bir giriş yapmazsak otomatik olarak YYAAMM kaydeder. Ancak isimlendirmek istersek, şu şekilde adlandırabiliriz.

[MissionID]\_ [SCENE]\_[YYYYAAGG]\_[K]\_[J]\_[shift]\_[Spektral/CouplingMode]\_ [ProcessLevel]

ITU-CSCRS-System Report of Summer Internship is licensed under a <u>Creative Commons Attribution-</u> NonCommercial 3.0 Unported License. Örneğin: S5\_SCENE\_20100527\_096\_269\_90shift\_T\_2A

<Buradaki tarih, uydu görüntüsünün alındığı tarihtir.>

Gerekli bilgiler girilip order denilirse Supla'ya emir gidecektir.

Ancak emrin hiç aksamadan gidebilmesi için Production Mode 'de NoControl denmelidir. Eğer Standart denilirse Vima'dan kontrol edilmelidir.

Production Mode

Standart: Çıkacak görüntüyü kontrol etme şansımız var.

NoControl: Eminsek kontrol etmeye gerek yok.

Expert

Output Product Control : Standart seçildiyse otomatik olarak YES, NoControl seçildiyse otomatik olarak NO çıkar.

Output Product Control order'in verildiği bilgisayardan yapılır.

| 📓 SUPLA         | A VO5_06P5 - EADS                         |                                                                              |                                    |
|-----------------|-------------------------------------------|------------------------------------------------------------------------------|------------------------------------|
| <u>G</u> eneral | <u>O</u> rders <u>F</u> ilters <u>L</u> o | File <u>R</u> esources <u>H</u> elp                                          |                                    |
|                 |                                           |                                                                              |                                    |
|                 |                                           |                                                                              | FADS                               |
|                 |                                           |                                                                              |                                    |
| 🚦 Wait          | ting Orders: 0 / 0                        | Running orders: 2/3 Ended orders: 297 / 503                                  |                                    |
| Filters         |                                           | Orders                                                                       | Orders alarms                      |
| . Invi          | Drad Tash                                 | Go to Display configuration                                                  |                                    |
| inv.            | Prog. Tech.                               |                                                                              |                                    |
|                 | Reference                                 | Flowchart 🗸 Computer Type                                                    | *Commentary                        |
| S5_CAT          | _110810095848863_1                        | ST LEVELO RETRIEVE ST THR PRODUCTION ST PRODUCT EDITION TSO-PRO-1 Production |                                    |
| S5_CAT          | _110810100228295_1                        | SI LEVELO RETRIEVE SI HRG PRODUCTION SI PRODUCT EDITION TSO-PRO-1 Production |                                    |
|                 |                                           |                                                                              |                                    |
|                 |                                           |                                                                              |                                    |
|                 |                                           |                                                                              |                                    |
|                 |                                           |                                                                              |                                    |
|                 |                                           |                                                                              |                                    |
|                 |                                           |                                                                              |                                    |
|                 |                                           |                                                                              |                                    |
|                 |                                           |                                                                              |                                    |
|                 |                                           |                                                                              |                                    |
|                 |                                           |                                                                              |                                    |
|                 |                                           |                                                                              |                                    |
|                 |                                           |                                                                              |                                    |
|                 |                                           |                                                                              |                                    |
|                 |                                           |                                                                              |                                    |
|                 |                                           |                                                                              |                                    |
|                 |                                           |                                                                              |                                    |
|                 |                                           |                                                                              |                                    |
|                 |                                           |                                                                              |                                    |
|                 |                                           |                                                                              |                                    |
|                 |                                           |                                                                              |                                    |
|                 |                                           |                                                                              |                                    |
|                 |                                           |                                                                              |                                    |
|                 |                                           |                                                                              |                                    |
|                 |                                           |                                                                              |                                    |
|                 |                                           |                                                                              |                                    |
|                 |                                           |                                                                              |                                    |
|                 |                                           |                                                                              |                                    |
|                 |                                           |                                                                              |                                    |
|                 |                                           |                                                                              |                                    |
|                 |                                           |                                                                              |                                    |
|                 |                                           |                                                                              |                                    |
|                 |                                           |                                                                              |                                    |
|                 |                                           |                                                                              |                                    |
|                 |                                           |                                                                              |                                    |
|                 |                                           |                                                                              |                                    |
|                 |                                           |                                                                              |                                    |
| Peady           |                                           |                                                                              | 2011-08-10 (222) 10-08-22 CMT+0000 |
| neauy           |                                           |                                                                              | 2011-00-10 (222) 10.06.22 GMT+0000 |
|                 |                                           |                                                                              |                                    |

(CC) BY-NC

ITU-CSCRS-System Report of Summer Internship is licensed under a <u>Creative Commons Attribution</u>. <u>NonCommercial 3.0 Unported License</u>.

| 85 CAT 110810100228295 1 | ST LEVELO RETRIEVE | ST HRG PRODUCTION | ST PRODUCT EDITION | TSO-PRO-1 |  |
|--------------------------|--------------------|-------------------|--------------------|-----------|--|
| 05_0/1_110010100220205_1 |                    |                   |                    |           |  |

Burada kontrol kısmını standart seçtiğimiz için bizden Vima üzerinden kontrol yapmamızı istiyor.

Output Product Control için; Vima açılır.

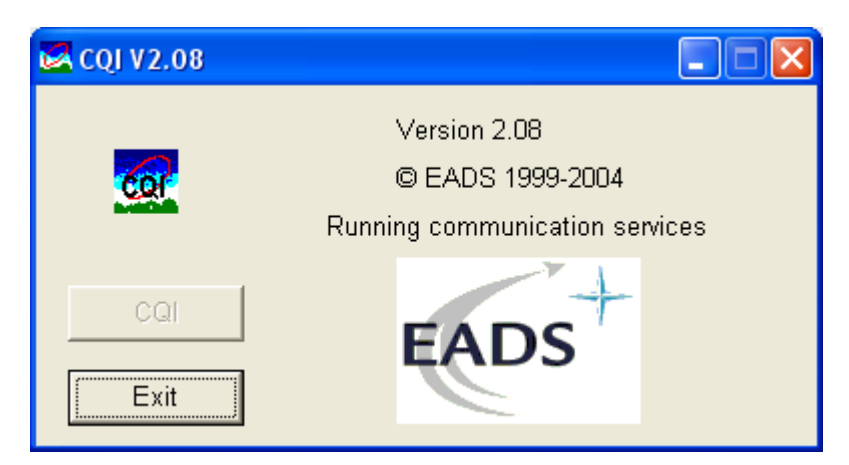

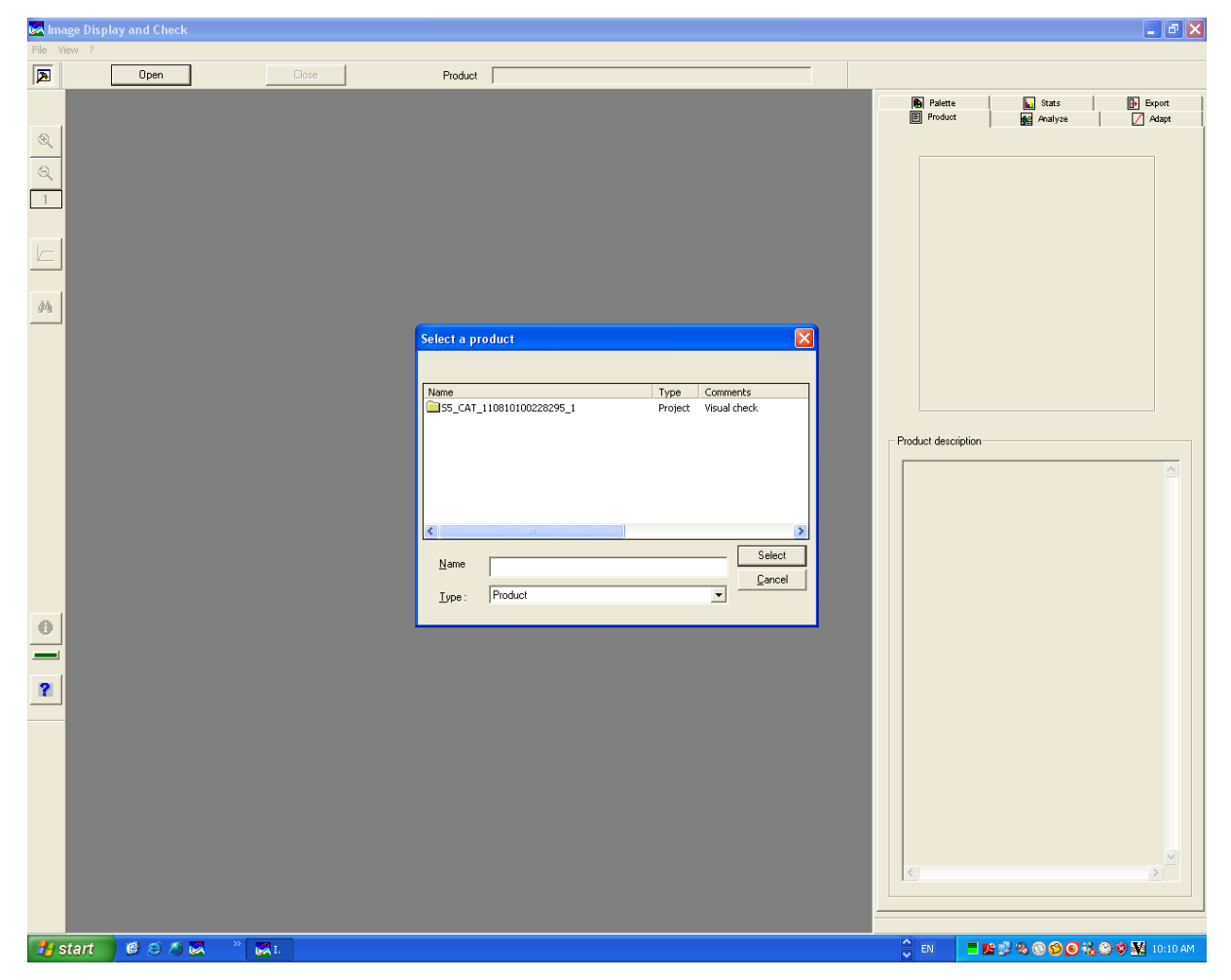

 $Open \rightarrow Select \rightarrow$ 

(CC) BY-NC

ITU-CSCRS-System Report of Summer Internship is licensed under a <u>Creative Commons Attribution-</u> NonCommercial 3.0 Unported License.

| Select a pr    | oduct                    |         |              |
|----------------|--------------------------|---------|--------------|
|                |                          |         |              |
| Name           |                          | Туре    | Comments     |
| S5_CAT_        | 110810100228295_1        | Project | Visual check |
|                |                          |         |              |
|                |                          |         |              |
|                |                          |         |              |
| <              |                          |         | >            |
| <u>N</u> ame   | S5_CAT_110810100228295_1 |         | Select       |
| <u>T</u> ype : | Product                  |         |              |

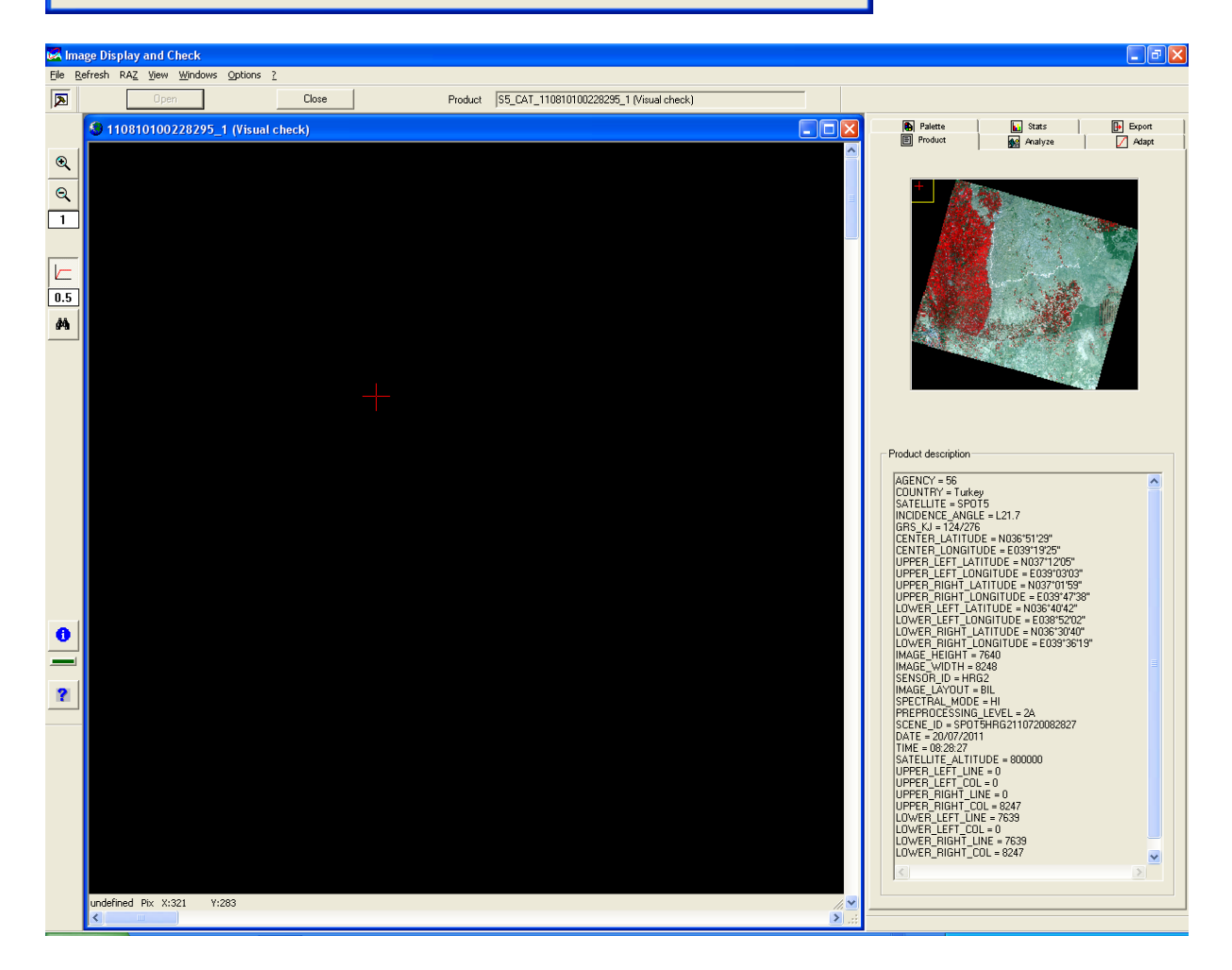

görüntü kontrol edilir.

ITU-CSCRS-System Report of Summer Internship is licensed under a <u>Creative Commons Attribution-</u> NonCommercial 3.0 Unported License..

| 🛃 Ima                                                         | ge Display and Check                          | ¢                                                         |                         |      |            |                                                                                                    |            |      |  |                                                                                                    |                                                           | _ 7 ×                                                                                                    |
|---------------------------------------------------------------|-----------------------------------------------|-----------------------------------------------------------|-------------------------|------|------------|----------------------------------------------------------------------------------------------------|------------|------|--|----------------------------------------------------------------------------------------------------|-----------------------------------------------------------|----------------------------------------------------------------------------------------------------|
| File Re                                                       | fresh RAZ View Wind                           | dows Options ?                                            | Close                   | D,   | aduat      | SE CAT 110910100220205 1                                                                              | Migual che | ak)  |  |                                                                                                    |                                                           |                                                                                                    |
|                                                               | Open                                          | 95 1 (Visual c                                            | heck)                   | Pr   | oduct      | [55_CA1_110810100228285_1                                                                             | visual che | ickj |  | Palette                                                                                                    | Stats                                                     | Export                                                                                                   |
| €<br>()<br>()<br>()<br>()<br>()<br>()<br>()<br>()<br>()<br>() |                                               |                                                           |                         | +    |            |                                                                                                    |            |      |  | Product                                                                                                    | Analyze                                                   | Adapt                                                                                                    |
| 0                                                             | undefined Pix X:396                           | Y:130                                                     |                         |      | Close<br>S | the product tatus  Accept the product  Cancel the product  SUSPEND THE PRODUCT :  WITH DUT saving  OK | Cance      | el   |  | Product description<br>AGENCY = 66<br>COUNTRY = Turk<br>SATELLITE = 5PC<br>INCIDENCE ANGI<br>GRS KJ = 124/27<br>CENTER_LATITU<br>CENTER_LATITU<br>CENTER_LATITU<br>CENTER_LATITU<br>CENTER_LATITU<br>LOWER_RIGHT_L<br>LOWER_RIGHT_L<br>LOWER_RIGHT_L<br>LOWER_RIGHT_L<br>LOWER_RIGHT_L<br>SENSOR_D = NPD<br>DATE = 2007/20<br>DATE = 2007/20<br>DATE | 27<br>175<br>175<br>175<br>175<br>175<br>175<br>175<br>17 | "<br>37"<br>37"<br>37"<br>37"<br>37"<br>27"<br>27"<br>27"<br>27"<br>27"<br>27"<br>27"<br>27"<br>27"<br>2 |
| 🦺 Si                                                          | tart 🛛 🙆 🙆 🚿                                  | 🗷 » 🗹                                                     | I.                      |      |            |                                                                                                    |            |      |  | EN 📕                                                                                                    | <u>s 5 % 8 % 9</u> 4                                      | 🔏 🏵 😻 🌺 10:12 AM                                                                                         |
| Cle                                                           | Status<br>Status<br>C Cano<br>SUSPEN<br>C WIT | oduct<br>ept the pr<br>cel the pro<br>ND THE F<br>HOUT sa | oduct<br>oduct<br>PRODU | CT : |            |                                                                                                    | X          |      |  |                                                                                                    |                                                           |                                                                                                    |
|                                                               | © WIT                                         | H saving                                                  |                         |      |            |                                                                                                    |            |      |  |                                                                                                    |                                                           |                                                                                                    |
|                                                               |                                               | OK                                                        |                         |      | C          | ancel                                                                                                 |            |      |  |                                                                                                    |                                                           |                                                                                                    |

 $\mathsf{Close} { \rightarrow } \mathsf{accept the product deyince seçtiğimiz cihaza gönderir.}$ 

ITU-CSCRS-System Report of Summer Internship is licensed under a <u>Creative Commons Attribution-</u> <u>NonCommercial 3.0 Unported License</u>..

#### Görüntü işleme seviyeleri

0: Ham data

1A: Koordinat eksenine oturtturulmamış

2A: Koordinat eksenine oturtturulmuş

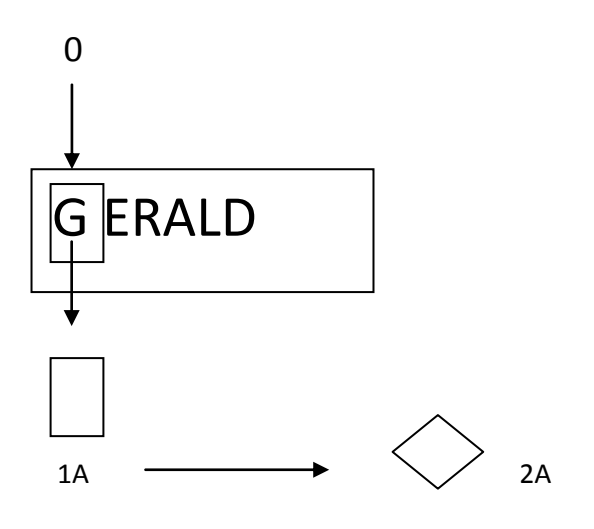

Örneğin;

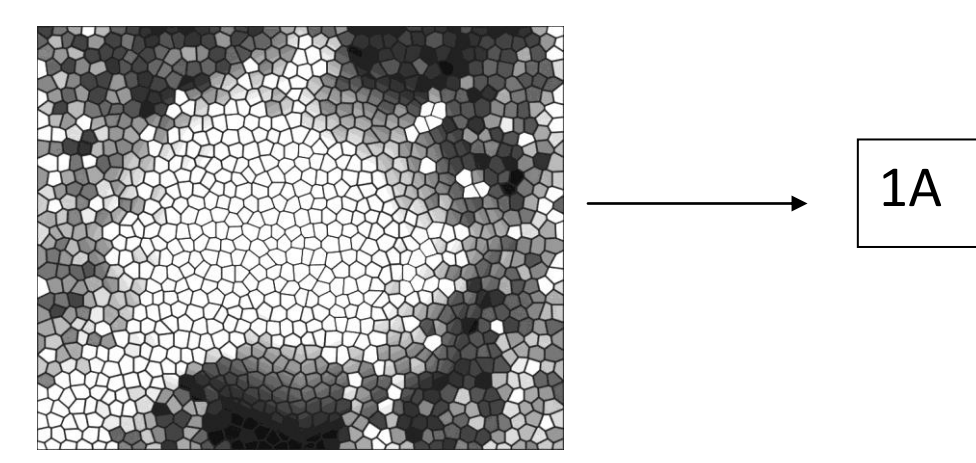

ITU-CSCRS-System Report of Summer Internship is licensed under a <u>Creative Commons Attribution-NonCommercial 3.0 Unported License</u>.

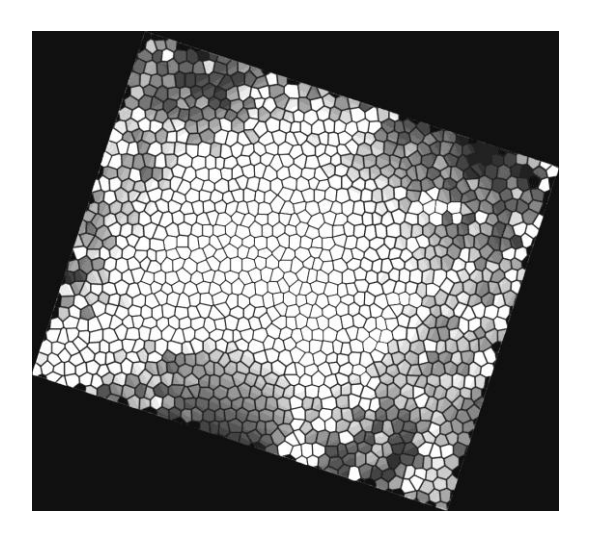

Görüntünün dönüş yönü yalnızca şu şekilde olabilir: (alçalan) yöndedir.

Çünkü SPOT için görüntü alımı DESCending

2A

Sistemden çıkarılabilen görüntüler

 $0 \rightarrow 0$ 

0**→**1A

1A→1A→zip.1 (kırpılmış görüntü)

0**→**2A

 $1A \rightarrow 2A \rightarrow zip.2$ 

1A için görüntünün kırpılıp kırpılmadığını şuralardan anlayabiliriz.

METADATA.DIM

VOL\_LIST.PDF

PREVIEW. JPG: ilk görüntü ile ikinci görüntü arasında boyut farkı gözlemlenecektir.

#### Çıkarılan Görüntü hakkında

TSO S4/S5 Product Files: UHUZAM TSO sistemi kullanıldığı için zip dosyası içinde olması beklenen dosyalar şunlar olacaktır.

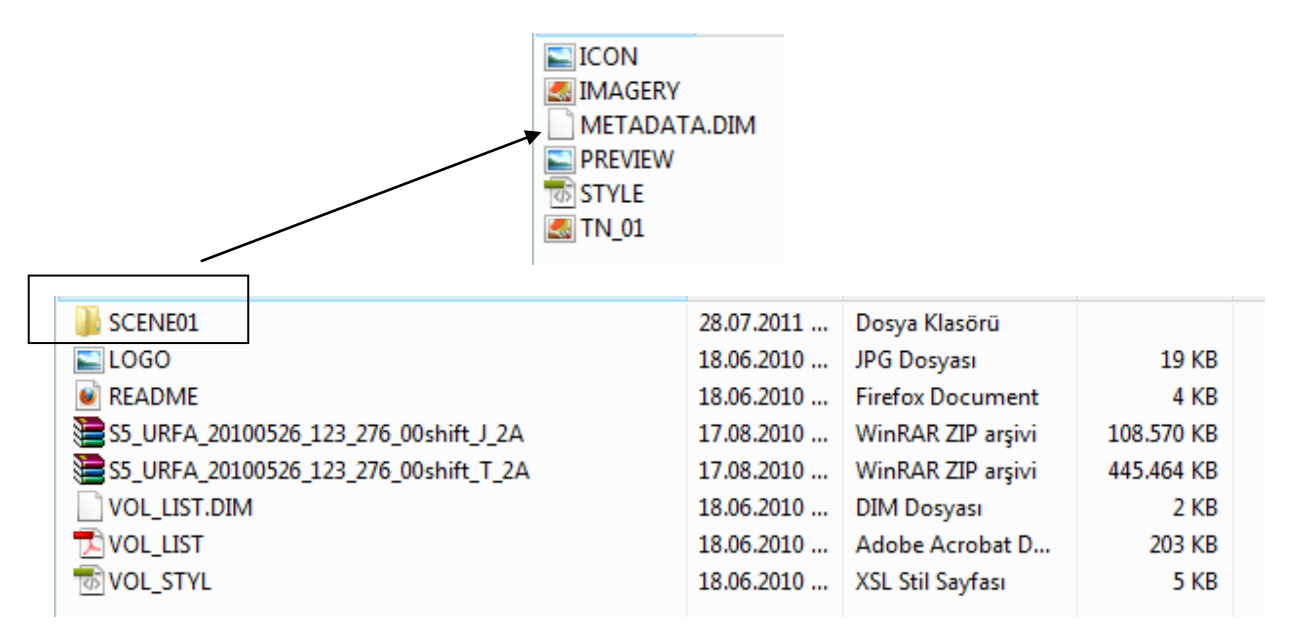

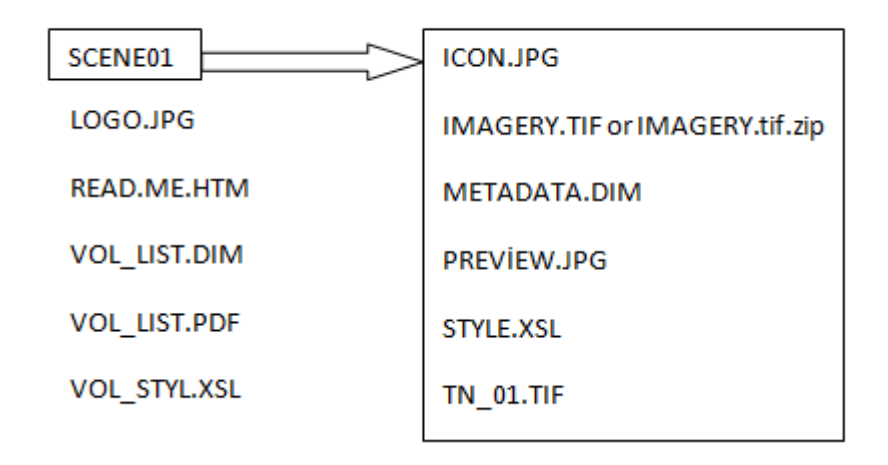

TS5 S4/S5 Product Files: TS5 sistemini kullanan diğer istasyonlar için zip dosyasından çıkması beklenenler ise şu şekilde olacaktır.

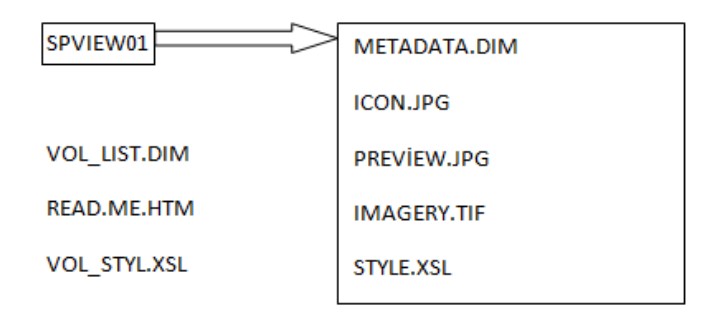

TS5( SPOT 5 Terminal) ve TSO (SPOT on Terminal) için ortak olan dosyalara bakılırsa;

METADATA.DIM: XML dosyası. Yıl,Ay,Gün, KJ değerleri

PREVIEW.JPG: QL(quicklook) dosyası. Görüntünün sistemden çıkarıldığındaki öngörümüdür.

IMAGERY.TIF: Asıl işlenecek görüntü.

SUPLA'da Görüntü İşleme emri verildikten sonra, Flowchart için 3 adım gerçekleşir:

Level0 Retrieve  $\rightarrow$  Production  $\rightarrow$  Product Edition

Gerald ADM ya da kasettedir.

- 1. Gerald'ı alma işlemi(Level0 Retrieve)
- 2. Dosya alındıktan sonra görüntü işleme
- 3. IQC'ye gönderilebilir, MWD'ye gönderilebilir, FTP sunucusuyla müşterilere aktarılabilir.

1.durumda hata verirse; görüntü işlemi başlatılmış ancak zaman kaybedilmiş.

2.durumda hata verirse; görüntünün teknik kalitesi kötüdür.

3.durumda hata verirse; kapasite yetersizdir.

Örneğin S5\_CAT\_11072909555338\_1 Flowchart'ı 1. Kısımda (Level0 Retrieve) hataya düşmüştür

Operation Action → Action kısmında Su Level0\_Retrieve: wss\_product\_retrieve.. yazar. Yani retrieve edememiş, görüntüyü bulamamıştır. ADM'den görüntüyü çekemediği için Offline işlem yapılmalı (kasette görüntü mevcut).

SATIS'te görüntünün hangi kasette olduğu yazar. SATIS aracılığıyla Retrieve edilmeli.

1.Kaseti hazır hale getirmek(LTO3'te slota takmak). Kaset takıldıktan sonra SATIS'te Retrieve denilmemeli, ilk olarak Flowchart kurtarılacak.

2.Supla'dan seçip  $\rightarrow$  Retry diyoruz daha sonra SATIS'te üstüne tıklayıp takılan slotu girip(LTO-1 veya LTO-2) $\rightarrow$  Retrieve diyoruz.

3. Tekrar aynı hatayı verebilir. Bunun nedeni THR işliyor olmamızdır (A ve B).

# SPOT Catalog (SiriusOnline) üzerinden görüntü tarama

http://catalog.spotimage.com/PageSearch.aspx?ckey=FgsJ38Dn

adresinden yalnızca UHUZAM'a ait görüntülere erişmek mümkündür.

Tıpkı JBoss'taki gibi istenilen bölgeler

Box, Polygon, ve Circle araçları ile seçilebilir.

Box aracıyla Türkiye →Şırnak ilini seçip, görüntülerine ulaşabiliriz

)0 ♥⊕⊝∰⊙⊙≠⊕ ∐♫⊙⊘差҂× ℕ ▰ Bitlis Van 🥖 Siirt lurkey/ Batman lakkeri Sirnak Marclin Syria al-Hasaka Dahuk Iraq Ninawi at-Ta'min DC WorldMa ........ 37.63

Ayrıca seçilen bölgeyle ilgili bizim istediğimiz kriterler girilerek görüntülerin öngörünümüne ulaşabiliriz.

#### (CC) BY-NC

ITU-CSCRS-System Report of Summer Internship is licensed under a <u>Creative Commons Attribution-</u> <u>NonCommercial 3.0 Unported License</u>...

| 1. My :                                                                                                    | search 2.                                                        | My results      | 3. My cart |   |
|----------------------------------------------------------------------------------------------------|------------------------------------------------------------------|-----------------|------------|---|
| AREA                                                                                                    | OF INTEREST »                                                    |                 |            |   |
| w PROD                                                                                                    | UCT <sup>®</sup>                                                 |                 |            |   |
| IMAGE                                                                                                    | product                                                          |                 |            |   |
| Sensor                                                                                                    |                                                                  | Resolution      | (          | 0 |
| □       SPOT         □       2.5         □       2.5         □       5 m         □       5 m         □       10 m         □       10 m         □       20 m         □       0 m         □       0 m         □       10 m         □       20 m         □       3D prod | m C<br>m BW<br>c C<br>b BW<br>m C<br>m BW<br>m C<br>SAT-2<br>uct |                 | 5 m<br>'m  |   |
| ACQU                                                                                                    | isition date 🔸                                                   | Define          |            |   |
| CLOUI                                                                                                    | D COVER >> 20%                                                   |                 |            |   |
| > ANGLI                                                                                                    | E OF INCIDENCE                                                   | » "Any (-31.06° | ;+31.06°)" |   |

5 metre, 10 metre, ve 20 metre çözünürlükteki multispektral Spot görüntülerini işaretledik.

| 👾 ACQUISITION DATE 🔹                          |   |
|-----------------------------------------------|---|
| Start 2010-07-01                              | 0 |
| End 2010-07-31                                |   |
| Period Select                                 |   |
| One-time Seasonal                             |   |
| CLOUD COVER >> 20%                            |   |
| ANGLE OF INCIDENCE >> "Any (-31.06°;+31.06°)" |   |

Diyelim ki, 2010 Haziran ayındaki görüntüleri arıyoruz.

Arama kriterleri daha da genişletilebilir. Search diyerek sonuçlara ulaşabiliriz.

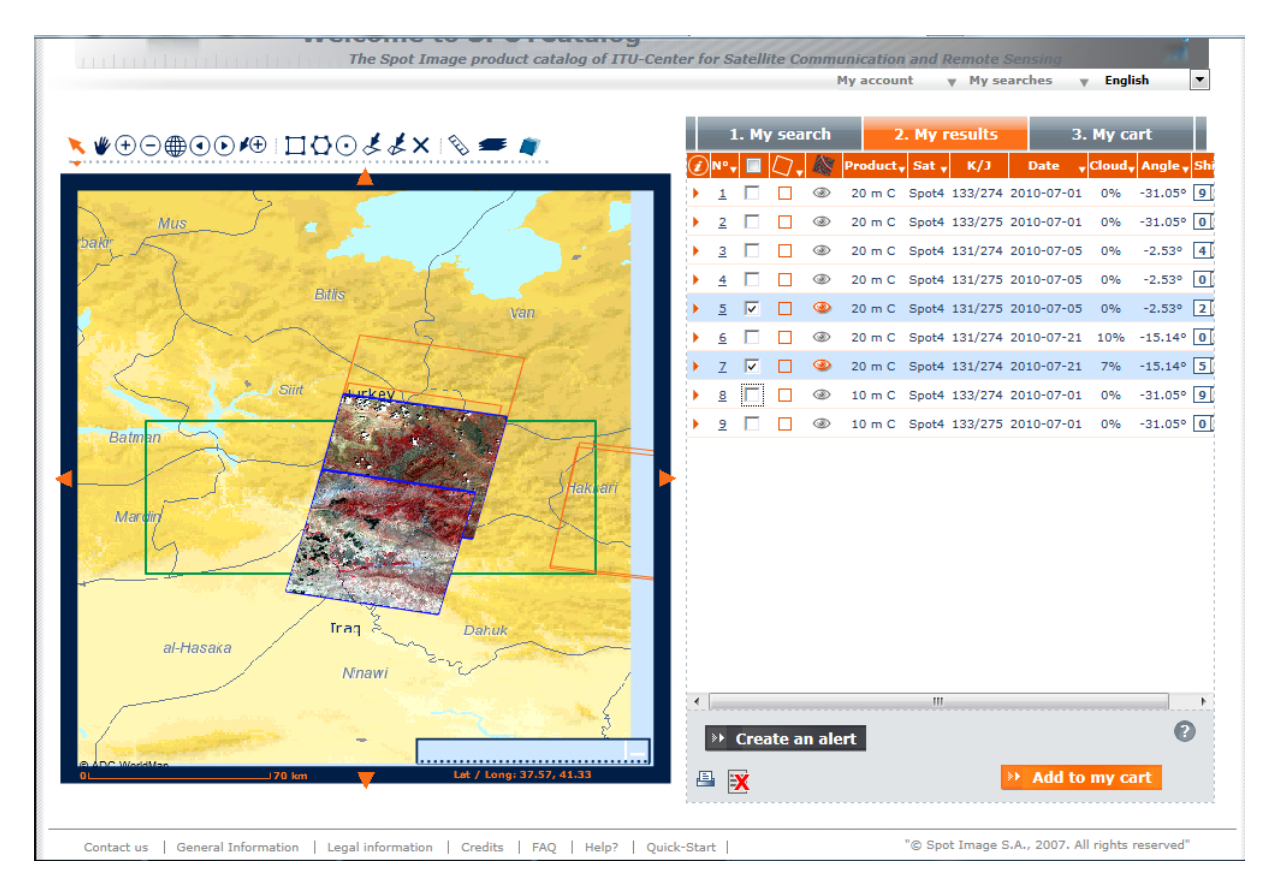

Görüntüleri işaretleyerek,çerçevelere yerleştirme imkanımız da var.

### **ENVI Programı ile PanSharpening**

#### Processing → PanSharpening

| ENVI Zoom         |                        |                 |
|-------------------|------------------------|-----------------|
| File Edit Display | Processing Help        | -               |
| 🛎 🖬 🗠 🖻           | RX Anomaly Detection   | 🕀 🔾 Zoom To 🛛 🖵 |
|                   | Pan Sharpening         |                 |
|                   | Vegetation Suppression |                 |
| ▼ Overview        | Feature Extraction     |                 |
|                   |                        | ,<br>           |

Burada Select Low Spatial Resolution Multi Band Input File yazan bi pencere çıkacaktır. Yani bizden düşük çözünürlüklü Multispektal görüntüyü seçmemizi isteyecektir. 10 metre çözünürlüklü J görüntü buna iyi bir örnek olabilir.

| Select Low Spatial Resolution        | ution Multi Band Input File |
|--------------------------------------|-----------------------------|
|                                      |                             |
|                                      |                             |
|                                      |                             |
|                                      |                             |
|                                      |                             |
|                                      |                             |
|                                      |                             |
|                                      |                             |
| <ul> <li>File Information</li> </ul> |                             |
| Tip: Selecting an input file         |                             |
| Open File                            | Spatial Subset Full Extent  |
|                                      | p                           |
|                                      | OK Cancel                   |
|                                      |                             |

ITU-CSCRS-System Report of Summer Internship is licensed under a <u>Creative Commons Attribution-</u> <u>NonCommercial 3.0 Unported License</u>.. Open file deriz.

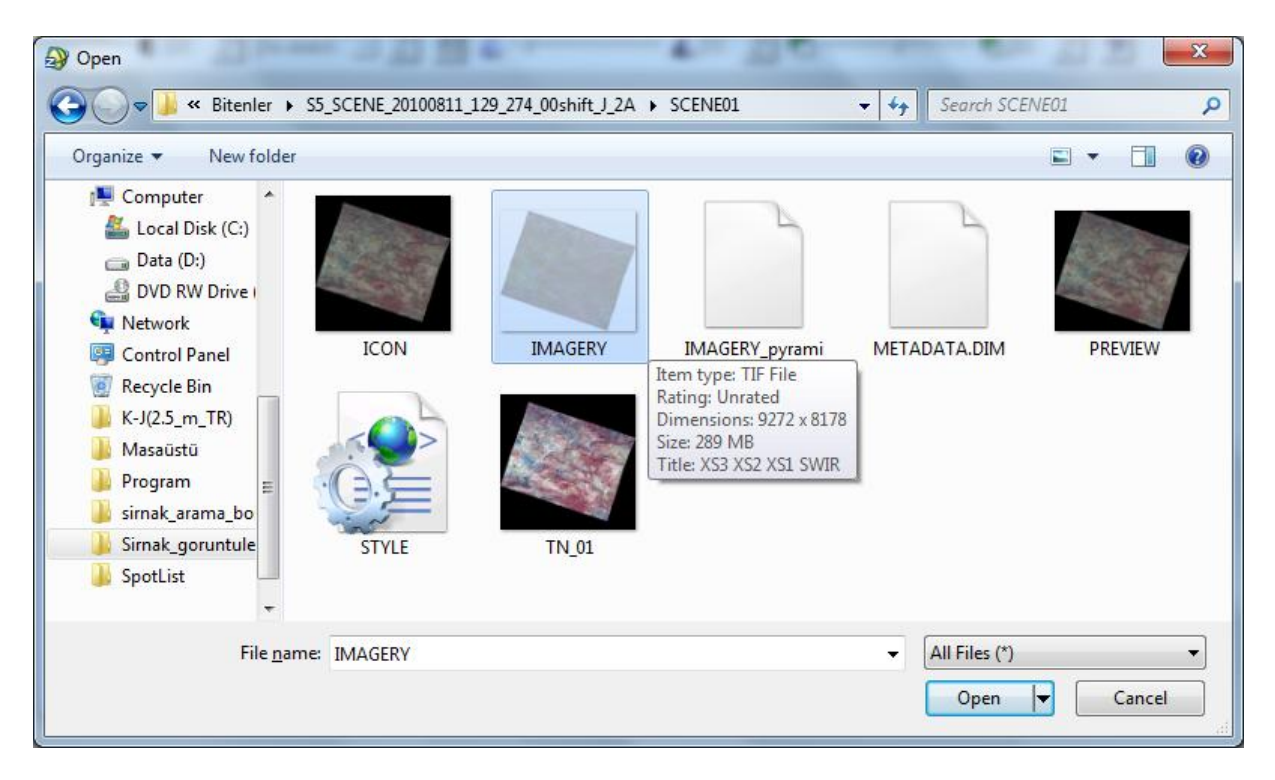

Seçeceğimiz dosya IMAGERY.TIF dosyası olacaktır.

Open diyerek ilerleyelim.

| Select High Spatial Resolution | tion Pan Input Band        | x     |
|--------------------------------|----------------------------|-------|
|                                |                            |       |
|                                |                            |       |
| ▶ File Information             |                            |       |
| Tip: Selecting an input file   |                            |       |
| Open File                      | Spatial Subset Full Extent |       |
|                                | ОК Са                      | incel |

(CC) BY-NC

ITU-CSCRS-System Report of Summer Internship is licensed under a <u>Creative Commons Attribution-</u> <u>NonCommercial 3.0 Unported License</u>...

Bu sefer Select High Spatial Resolution Pan Input Band yazan bir pencere çıkar. Yani bizden yüksek çözünürlüklü pankromatik görüntüyü seçmemizi isteyecektir. 5 metre çözünürlüklü A görüntü seçebiliriz.

Yine Open File deyip,

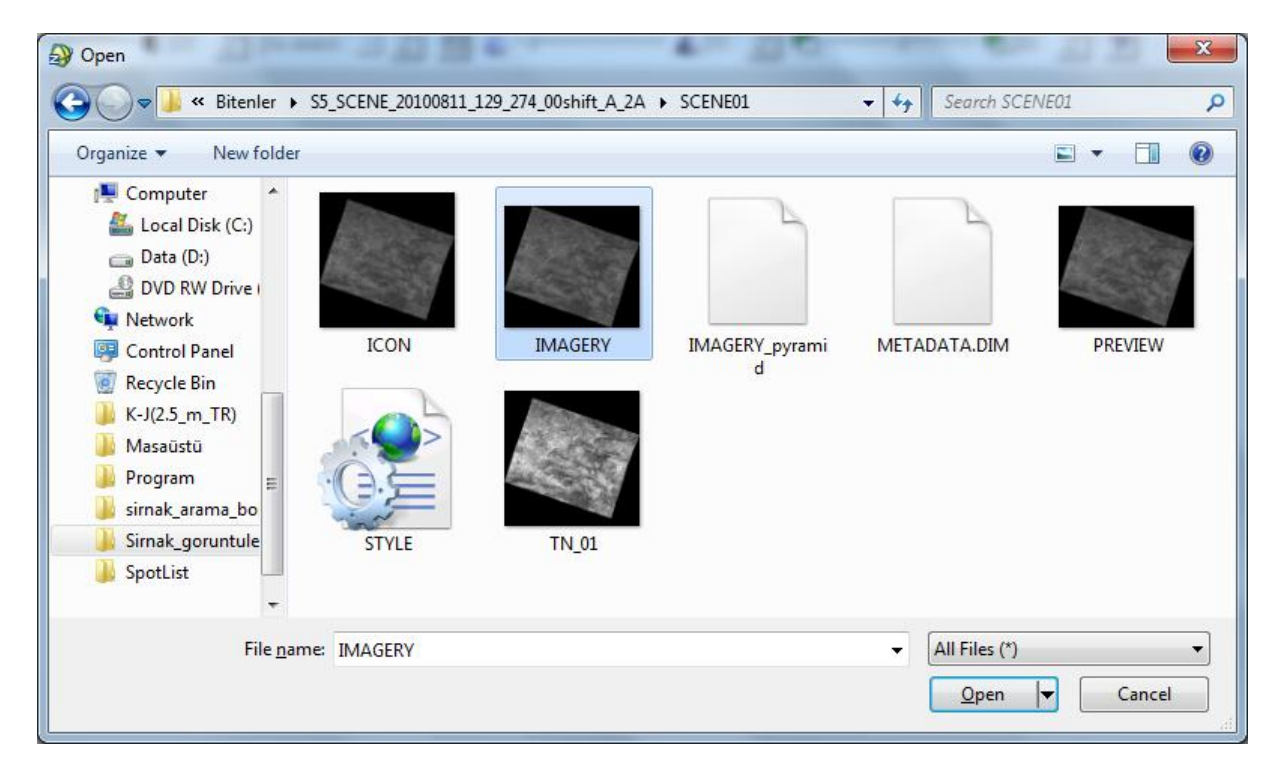

IMAGERY.TIF dosyasını seçerek Open diyoruz.

Ve çıkan pencerede Ok diyerek ilerliyoruz.

Çıkan pencerede parametreleri aşağıdaki gibi giriyoruz.

| Pan Sharpening Parameters      | <u> </u>  |
|--------------------------------|-----------|
| Sensor Unknown                 |           |
| Resampling Cubic Convolution 💌 |           |
| Output File TIFF 💌             |           |
|                                | <b>2</b>  |
| ✓ Display Result               |           |
| Tip: Pan Sharpening            |           |
|                                | OK Cancel |

#### (CC) BY-NC

ITU-CSCRS-System Report of Summer Internship is licensed under a <u>Creative Commons Attribution-</u> NonCommercial 3.0 Unported License. Dosya konumunu ve adını girmek önemli

| Pan Sharpening Para     | meters         | ×         |     |
|-------------------------|----------------|-----------|-----|
| Sensor Unknown 💌        | [              |           |     |
| Resampling Cubic Convol | ution 💌        |           |     |
| Output File TIFF        | ·              |           |     |
|                         |                | <u> </u>  |     |
| । <b>प</b>              | Display Result | File Sele | ect |
| Tip: Pan Sharpening     |                |           |     |
|                         |                | OK Cancel |     |

File select yazan ikona tıklıyoruz.

| Select Output Filename           | _goru         | ntuleri 🕨 Bitenler 🕨                                                                                                    | A.18                                 | ✓ ← Search Bitenlei                      | <u>×</u><br>۹            |
|----------------------------------|---------------|----------------------------------------------------------------------------------------------------|--------------------------------------|------------------------------------------|--------------------------|
| Organize 🔻 New fo                | older         |                                                                                                    |                                      | Ē                                        | II • 🔟 🔞                 |
| Pictures                         | *             | Name                                                                                                    | Date modified                        | Туре                                     | Size                     |
| Videos 🔀 sevcan                  |               | S5_SCENE_20100811_129_274_00shift_A_2A S5_SCENE_20100811_129_274_00shift_L_2A                                                   | 04.08.2011 16:21                     | File folder                              |                          |
| 💻 Computer<br>👽 Network          |               | <pre>S5_SCENE_20100011_129_274_00shift_9_2A S5_SCENE_20100811_129_275_00shift_A_2A S5_SCENE_20100811_120_275_00shift_A_2A</pre> | 04.08.2011 16:22                     | File folder                              |                          |
| 📴 Control Panel<br>闅 Recycle Bin |               | S5_SCENE_20100811_129_275_00shift_J_2A                                                                                          | 04.08.2011 16:22                     | File folder                              |                          |
| K-J(2.5_m_TR) Masaüstü           |               | S5_SCENE_20100817_132_274_00shift_J_2A                                                                                          | 04.08.2011 15:50                     | File folder<br>WinRAR ZIP archive        | 126.960 KB               |
| Program<br>sirnak arama bo       | E             | <pre>\$\$_\$\$_\$\$_\$\$_\$\$_\$\$_\$\$_\$\$_\$\$_\$\$_\$\$_\$\$_\$\$_</pre>                                                    | 04.08.2011 15:50<br>04.08.2011 15:50 | WinRAR ZIP archive<br>WinRAR ZIP archive | 128.269 KB<br>118.486 KB |
| Sirnak_goruntule                 |               | S5_SCENE_20100811_129_275_00shift_J_2A                                                                                          | 04.08.2011 15:50                     | WinRAR ZIP archive                       | 121.919 KB               |
|                                  | -             |                                                                                                    |                                      |                                          |                          |
| Fil                              | e <u>n</u> am | e: S5_SCENE_20100811_129_274_00shift_P50_2A                                                                                     |                                      | ▼ *.*       Open                         | Cancel                   |

Burada isim J ve A görüntüden farklı olarak P50 olarak girilmelidir yani 5.0 metre PanSharpened denilebilir.

ITU-CSCRS-System Report of Summer Internship is licensed under a <u>Creative Commons Attribution-NonCommercial 3.0 Unported License</u>.

| Pan Sharpening Parameters                      |  |  |  |  |
|------------------------------------------------|--|--|--|--|
| Sensor Unknown                                 |  |  |  |  |
| Resampling Cubic Convolution 💌                 |  |  |  |  |
| Output File TIFF -                             |  |  |  |  |
| i5_SCENE_20100811_129_274_00shift_P50_2A.tif 🚅 |  |  |  |  |
| ✓ Display Result                               |  |  |  |  |
| Tip: Pan Sharpening                            |  |  |  |  |
| OK Cancel                                      |  |  |  |  |

OK dersek PanSharpening işlemi başlayacak ve işlem sonucunda elimizde 5 metre çözünürlüklü multispektral bir görüntü olacaktır.

# Telemetry

Ham uydu verisi. Spot için ham uydu verisi→ DRD

# TLE(Two Line Elements)

Uydunun yörüngesinin ne şekilde olacağını söyler. Diğer adı Ephemeris Data İnfo.

| 201            | 10728.    | tle - Not De      | efteri              |                      |                       |                       |                       |                   |
|----------------|-----------|-------------------|---------------------|----------------------|-----------------------|-----------------------|-----------------------|-------------------|
| Dosya          | Düz       | en Biçim          | Görünüm             | Yardım               |                       |                       |                       |                   |
| ERS-2          |           |                   |                     |                      |                       |                       |                       |                   |
| 1 235<br>2 235 | 60U<br>60 | 95021A<br>98.5207 | 11209.7<br>284.5787 | 8090054<br>0000822   | .00000103             | 00000-0<br>280.5589   | 30000-4<br>14.6283177 | 0 5648<br>2850721 |
| RADAR          | SAT-      | 1                 |                     |                      |                       |                       |                       |                   |
| 1 237<br>2 237 | 10U<br>10 | 95059A<br>98.5798 | 11209.7<br>215.7142 | 9884757<br>0001216   | .00000068<br>82.6918  | 00000-0<br>23.1053 1  | 43229-4<br>14.2998153 | 0 6501<br>1821083 |
| SPOT           | 4         |                   |                     |                      |                       |                       |                       |                   |
| 1 252 252      | 60U<br>60 | 98017A<br>98.6090 | 11209.6             | 6653432 -<br>0001385 | 000000006<br>116.9002 | 00000-0<br>243.2315 1 | 17445-4<br>14.2007767 | 0 5424<br>2691823 |
| SPOT           | 5         |                   |                     |                      |                       |                       |                       |                   |
| 1 274<br>2 274 | 21U<br>21 | 02021A<br>98.6919 | 11209.3<br>282.2393 | 6993297 -<br>0000961 | 00000039<br>84.1523   | 00000-0<br>338.1565 1 | 20904-5<br>14.2004230 | 0 4574<br>7478618 |
|                |           |                   |                     |                      |                       |                       |                       |                   |

TLE dosyasını Wxtrack gibi bir uydu izleme yazılımının klasörüne attığımızda güncel olarak yörünge bilgilerini görmemizi sağlayacaktır.

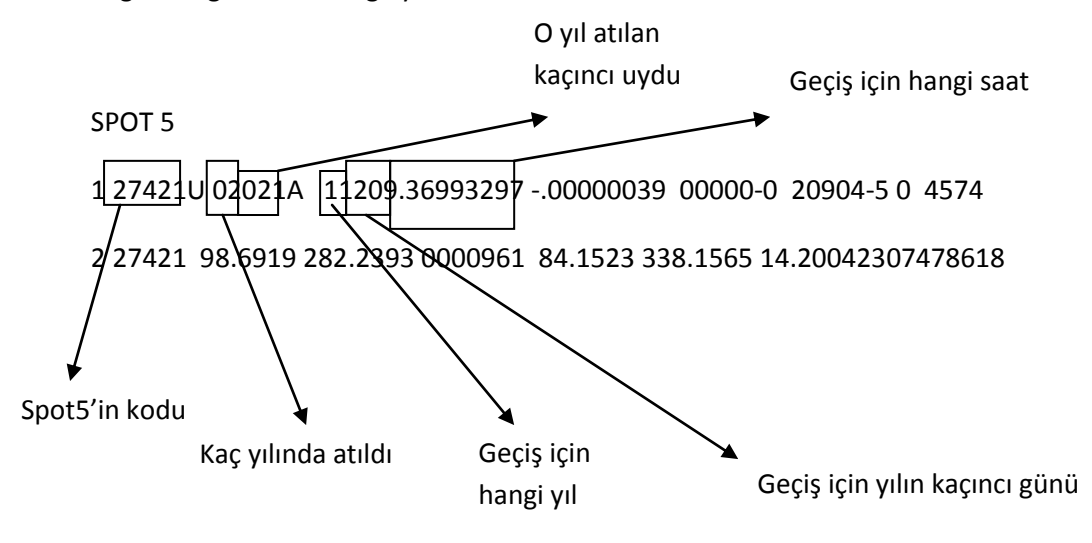

# Kaynaklar

1.http://www.cscrs.itu.edu.tr

- 2.http://spot4.cnes.fr/spot4\_gb/orbite.htm
- 3.http://wiki.services.eoportal.org/tiki-download\_wiki\_attachment.php?attId=195

4.http://www.vigisat.eu/html/produits\_en.html

5.www.isprs.org/hrs/PDF/70.pdf